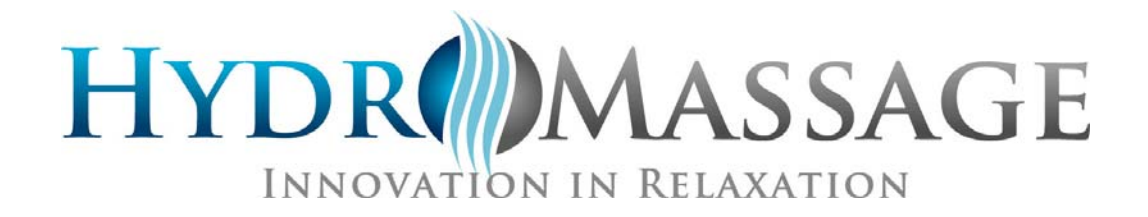

# HydroMassage Product Manual

Class I, Type B, IPXO, Equipment

Revised 4/14/2015

HydroMassage Owner's Manual, Revision 05-10-15 JTL Enterprises, Inc 1-727-536-5566 • www.HydroMassage.com Page 1 of 67

## Introduction to HydroMassage®

Congratulations on your decision to add HydroMassage to your business. HydroMassage has been trusted by doctors and industry leaders for over 25 years to provide clients with a convenient way to deliver the benefits of a 10-15 minute heated massage every day.

JTL Enterprises Inc / HydroMassage® 15395 Roosevelt Blvd Clearwater FL 33760 +1-727-536-5566 Fax +1-727-536-6633 www.HydroMassage.com info@hydromassage.com

#### **Key Departments:**

Technical Support: 727-536-5566 x 2515 Marketing Support: 727-536-5566 x 1027 Admin / Logistics: 727-536-5566 x 1010 Accounting: 727-536-5566 x 1016

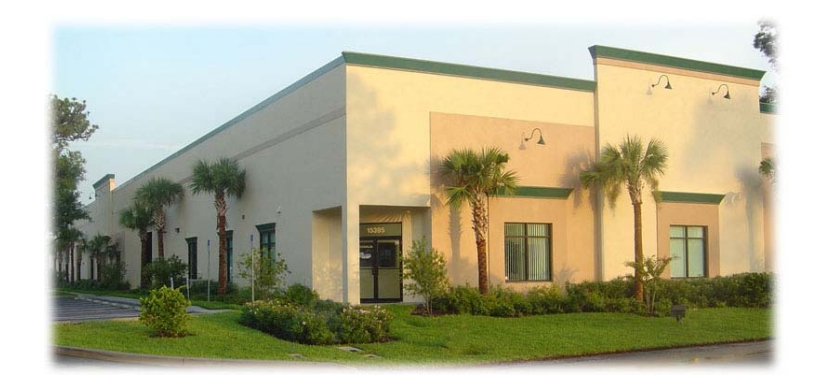

#### Mission

Our mission is to improve the health and well being of the individual by providing the most effective dry hydrotherapy systems available. Build value for our stakeholders through the strength of our customers' satisfaction, a continued focus on innovation, our dedication to operational excellence and the personal and professional growth of our employees.

#### Manufacturing

All JTL products are manufactured in the United States, meeting UL / CE / CSA safety standards as well as being registered as a Class I medical device with the FDA. Each component must first pass a rigorous 5,000 hour life expectancy test before being used in production. During production, each product must pass a 268 inspection checklist, receive approval from four different employees and managers, and undergo a 24 hour testing process before being considered ready for shipment. All products come with a two year warranty on all moving components and a three year warranty on major structural elements.

#### **Our Brand Integration**

In late 2008, JTL Enterprises announced plans to integrate our two, then separate brands, AquaMED and HydroMassage to form one all-inclusive brand, under the name of HydroMassage. The medical brand, AquaMED had been successful with in the medical market for over 20 years, serving nearly every field in the medical industry. HydroMassage, conversely had been a pioneer in the leisure markets for many years. Both AquaMED and HydroMassage products have been designed based on thorough research, and customer feedback over the 20 years in business. This ensures that only the highest-quality and most technologically advanced products and features are available.

#### HydroMassage Master Code # <u>120700</u>

### Trademarks

HydroMassage® is a registered trademark of JTL Enterprises, Inc.

### **Notice of Copyright**

HydroMassage® Owner's Manual © October 2010 JTL Enterprises, Inc. All rights reserved.

#### Disclaimer

While every precaution has been taken to ensure the accuracy of the contents of this manual, JTL Enterprises, Inc. assumes no responsibility for errors or omissions. Please note that the information contained herein, including but not limited to models, specifications, options, accessories, supplies, and prices, is subject to change without notice.

#### What is HydroMassage®?

HydroMassage® is an unattended massage system that gives users the opportunity to get a massage every day. HydroMassage® delivers a powerful wave of water that spans the full length of the user's body providing a deeply relaxing and rejuvenating massage.

HydroMassage® has been trusted for over 25 years by doctors, physical therapists, trainers and athletes to help relieve pain temporarily and assist in muscle recovery.

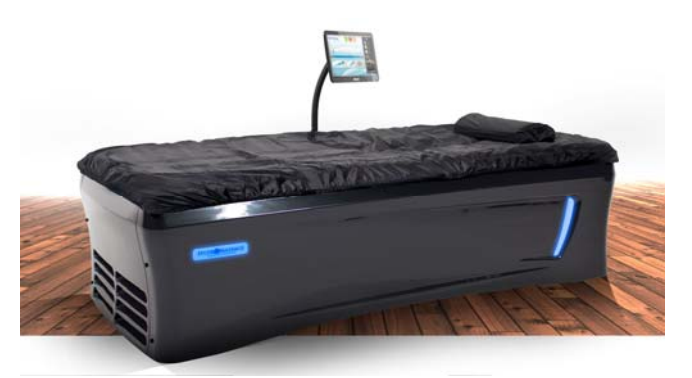

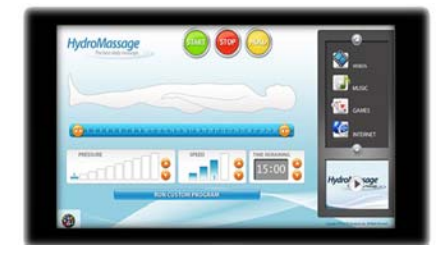

**The HydroMassage® Touchscreen** allows users to easily operate the bed without staff supervision. They are able to fully customize their massage by controlling the time, speed, intensity and location of massage, with just the touch of a finger. This advanced feature also allows users to listen to music, watch videos, play games and even surf the internet during their massage.

#### Why users love HydroMassage®

- Convenient: It takes 10-15 minutes or less to get a powerful massage; anytime!
- <u>Comfortable</u>: Clients don't get undressed. They can enjoy the massage fully clothed and comfortable.
- <u>Entertaining</u>: With the HydroMassage® Touchscreen, clients can watch videos and listen to music during their massage. Those users who have a hard time sitting still will be completely satisfied with the entertainment features.
- <u>Affordable</u>: Your clients can get regular massage at a substantially reduced cost, as compared to hands-on massage therapy.

Please visit <u>http://www.hydromassage.com/Customer-Support.htm</u> for additional marketing, technical support, and installation resources.

# **Table of Contents**

| 1. | Introduction to HydroMassage           | 2-3   |
|----|----------------------------------------|-------|
| 2. | Table of Contents                      | 4-5   |
| 3. | Limited Warranty                       | 6     |
|    | Disclaimers                            | 7     |
|    | Precautions and Contraindications      | 8     |
| 4. | Safety Considerations.                 | 9     |
| 5. | Product Specifications                 | 10    |
| 6. | Setup and Installation Instructions    | 11    |
|    | Preparation Instructions               | 11    |
|    | Delivery / Unpacking Instructions      | 12-14 |
|    | Moving to Desired Location             | 15    |
|    | Pre-Installation Checklist             | 17    |
|    | External Cooling System Installation   | 18    |
|    | Touchscreen Components                 | 19    |
|    | Touchscreen Installation.              | 20-21 |
| 7. | Initial Start Up                       | 22-24 |
|    | Testing                                | 25    |
|    | Final Assembly                         | 26    |
|    | Post-Installation Training             | 27    |
| 8. | HydroMassage Touchscreen Software      | 28    |
|    | Touchscreen Overview / Features        | 28-32 |
|    | Member Management Software             | 33-35 |
|    | Trial Mode                             | 37    |
|    | Touchscreen Technical Options          | 38    |
|    | Promotional Window                     | 39-40 |
|    | Touchscreen FAQs / Cleaning Guidelines | 41-42 |
| 9. | Cleaning and Maintenance               | 43-45 |
| 10 | . Technical Reference and Diagnostics  | 46    |

| Trouble Shooting Instructions                        | 46-47 |
|------------------------------------------------------|-------|
| Illustrations and Components.                        | 48-51 |
| Control Box Components                               | 52    |
| Wiring                                               | 53    |
| Circuit Board Diagnostic Lights                      | 54    |
| 11. Drive Motor Installation                         | 55    |
| 12. Net Installation                                 | 56    |
| 13. Parts and Accessories.                           | 57-58 |
| 14. External Timer Connection Instructions           | 59    |
| Software Configuration                               | 60    |
| External Timer Connection Diagram                    | 61    |
| 15. Internal Cooling System Cold Air Supply Duct     | 62    |
| 16. External Cooling System Vent                     | 63    |
| 17. External Cooling System- Installation in Ceiling | 64    |
| 18. Maintenance Schedule                             | 65    |
| 19. Steps to Reinitialize the Bed                    | 66    |

## HydroMassage® Limited Warranty

| 90 Days | Labor             |
|---------|-------------------|
| 2 Years | Parts only        |
| 3 Years | Tank & Frame only |

#### **Limited Warranty Period**

All parts found to be defective due to workmanship during the Limited Warranty Period will be repaired or replaced at JTL's option.

All labor required during the Limited Warranty Period must be authorized in writing by JTL, and must only be performed by a JTL authorized technician or service contractor. JTL will give written authorization per incident. The authorization is only valid for the related incident and only if the person doing the repair does so per the guidance of our technical department. Any repairs or damage done without the guidance of JTL Technical Department will void the warranty. At **NO** time should any repair include cutting and or splicing of wires. All electrical repairs should be limited to making connections.

JTL's Limited Warranty does not apply if: (I) the product has been repaired by anyone other than a JTL Authorized Service Representative; (II) the product has been physically moved from its original installed location by anyone other than a JTL Authorized Service Representative; (III) the product has been damaged by improper connection or disconnection with any electrical device; (IV) the product has been damaged by an act of God, accident, misuse, abuse, negligence or any other use other then the product's intended use as set forth in the company's specifications; (V) the product has suffered damage from mishandling of the product; (VI) external trauma; or (VII) distilled water was not used. (The warranty does not cover cosmetic damage.)

The sole remedy under this warranty is the repair or replacement of the product provided herein. In no event shall the company be liable or responsible for any incidental, consequential or indirect damages for breach of any express of implied warranty on this product. In any event, if damages are awarded, they will be limited to the cost of the product.

Except to the extent prohibited by an applicable state or federal law, all implied warranties, including those warranties of merchantability and fitness for a particular purpose, are disclaimed. Some states do not allow the exclusion or limitations of incidental, indirect or consequential damages or allow limitation to the length of an implied warranty, in which case the foregoing warranty shall be extended to conform to the minimum requirements of such applicable law.

Specific legal rights: This limited Warranty gives you specific legal rights which may vary from state to state.

## Disclaimers

JTL shall not be liable for loss of use of equipment or other incidental or consequential costs associated with the installation of equipment. (Any implied warranty shall have duration equal to the duration of the applicable warranty stated above.) Under no circumstances shall JTL or any of its representatives be held liable for injury to any person or damage to any property, however arising. This warranty gives you specific legal rights and you may have other rights, which vary from state to state.

All non-warranty replacement parts are shipped freight prepaid or collect. Credits will be given on defective or unused parts returned to JTL within 20 days of receipt. Returned opened unused parts will carry 20% restocking fee, plus a fee for any parts returned that are damaged.

This limited non-transferable warranty is extended from JTL Enterprises, Inc. (herein JTL) to the original purchaser of Dry-Hydrotherapy Equipment (herein "Equipment"). JTL will administer only the warranty provided by the original component part or equipment manufacturer. This warranty does not cover damage resulting from accidents, alteration, misuse, abuse, tampering, improper or unauthorized maintenance or repairs, use contrary to published instructions, or purchaser's negligence or neglect. Purchaser must place the equipment in an area that conforms to JTL specifications, room preparation, installation instructions, electrical, and environmental requirements.

**Remedies and Limitations**: The sale and exclusive remedies under this Limited Warranty shall be repair and/or replacement as set forth above except where prohibited by law. JTL shall not be responsible for any damages, whether direct, indirect, consequential, incidental or economic in this limited warranty. Some states may not allow the exclusion or limitation of consequential or incidental damages so the above limitation or exclusion may not apply to you. This thereby limits the duration of all implied warranties of merchantability and fitness for a particular purpose to time listed on warranty sheet. Some states may not allow limitations on how long an implied warranty lasts, so the above limitations may not apply to you.

**No Other Warranties Exist**: No other warranties, express or implied, exist with respect to the equipment. Oral statements by salespersons do not constitute warranties. Salespersons are not authorized to make warranties with respect to the equipment. This entire agreement is embodied in this writing and no other warranties exist. This writing constitutes the final expression of the parties' agreement and is the complete and final statement of the terms of the agreement.

# HydroMassage® Precautions and Contraindications

Please ensure users are aware of the following precautions and contraindications prior to receiving a HydroMassage treatment.

Anyone suffering from one or more of the following conditions, or with a condition upon which heat or massage would have an adverse effect should receive physician approval prior to use:

Heart or circulatory problems; inflammatory conditions such as phlebitis; varicose veins or thrombosis; swollen joints, acute inflammations, severe bruising, skin infections, contagious diseases; a high temperature or have pain radiating to the arms or legs when the back is massaged.

**Before beginning the treatment session,** position the user in the middle of the bed with legs together and the feet resting at the pump/foot end. The head should be resting comfortably on the cervical support pillow with the curve under the neck. The pillow should be removed if treatment will include the cervical (neck and shoulder) area.

**After treatment**, it is recommended that the user remain lying down for 45 seconds or until comfortable sitting and standing. The increased circulation may cause temporary dizziness. It is advisable to drink water after a session to assist in excreting toxins from the system.

\*IMPORTANT: Any person with a specific medical condition upon which heat or massage might have an adverse effect should consult a physician prior to use.

# HydroMassage® Safety Considerations

This product is not suitable for use in the presence of flammable anesthetics.

This unit uses electricity: to reduce the risk of electrical shock and fire keep clear of electrical components. Always unplug the unit before attempting service or inspection.

This unit is intended for household or commercial use only, and has met the requirements for electro-magnet emissions per UL standards. Do not locate equipment that is not agency-approved (such as x-ray or high-frequency equipment) within the vicinity of the unit, as it will cause interference. If this unit causes interference or another piece of equipment interferes with this product use only one unit at a time or move the equipment a safe distance to stop interference.

Always frequently inspect under the bed and cooling unit for any signs of water leakage (specifically the areas under the pump, pressure valve and plumbing).

Improper connection of the equipment-grounding conductor can result in a risk of electric shock. Check with a qualified electrician or serviceman if you are in doubt as to whether the product is properly grounded. **Do not modify the plug provided with the product** – if it will not fit the outlet; have a proper outlet installed by a qualified electrician.

Always disconnect power before draining water. Never connect power unless the unit has the appropriate amount of water in it.

Always lift your equipment by the metal frame. Never lift your equipment by the plastic tank, as it may cause cracking.

Do not store, transport or operate your equipment in freezing conditions without completely draining the tank, pump, radiator or chiller. It is recommended that air be blown through each of these critical parts to ensure that they are totally free of water.

In order to maintain temperature control and user comfort, make sure there is adequate ventilation in the room where the equipment is placed. It is recommended that there be an air conditioner vent or fan located in the room capable of moving 500 cubic feet per minute (500 CFM).

When models 320, 350, 500 & 700 are installed in rooms less than 12' x 12', it is recommended that the External Cooling System be installed in a separate room or vented (See Internal Cooling System Cold Air Supply Duct).

The supply lines allow the External Cooling System to be up to 20' away from the equipment. When choosing a location for the Cooling System that is remote from the machine, ensure the following:

- The temperature remains between 45° -100° degrees Fahrenheit.
- There is at least 2000 cubic feet of air space in the chiller location if the room is sealed, i.e. ceiling or basement. If it is in another room with a door that is open more than 50% of the time the surrounding hallways and rooms can be added...
- If the External Cooling System is to be installed anywhere other than on the ground, check to ensure it is securely mounted.

# HydroMassage® Specifications

| Model                         | Series 100                                                            | Series 300, 340                                                                     | Series 350,400,500,700                                                               |  |
|-------------------------------|-----------------------------------------------------------------------|-------------------------------------------------------------------------------------|--------------------------------------------------------------------------------------|--|
| Dimensions                    | 94L x 371/2 W x 24H                                                   | 94L x 371/2 W x 24H                                                                 | 94L x 371/2 W x 24H                                                                  |  |
| Weight                        | 260 lbs/ 118kg without water                                          | 260 lbs /118kg without water                                                        | 260 lbs without water                                                                |  |
|                               | 380 lbs / 175kg with water                                            | 460 lbs/ 209kg with water                                                           | 460 lbs with water                                                                   |  |
| Electrical Requirements       | 120 V, single phase, 60<br>hertz , 15-amp breaker, 14<br>gauge / wire | 208-230V, single phase,<br>50 / 60 hertz, 30-amp<br>breaker, 10 gauge / 4mm<br>wire | 208-230 V, single phase,<br>50 /60 hertz, 30-amp<br>breaker, 10 gauge / 4 mm<br>wire |  |
| Distilled Water<br>Necessary  | 15 gallons - no water<br>hookup needed                                | 25 gallons /96 liter - no<br>water hookup needed                                    | 25 gallons - no water<br>hookup needed                                               |  |
| Water Temperature<br>Range    | 92°/33° to 105°/ 41° C                                                | 92°/33° to 105°/ 41° C                                                              | 92°/33° to 105°/ 41° C                                                               |  |
| Continuous Cooling<br>Unit    | Yes with proper ventilation                                           | Yes with proper ventilation                                                         | Yes – External Cooler Unit                                                           |  |
| External Cooler<br>Dimensions | NA                                                                    | NA                                                                                  | 17"W x 21"L x 14"H /<br>41cm W x 61cm L x 36cm<br>H                                  |  |
| External Cooler Weight        | NA                                                                    | NA                                                                                  | 70 lbs / 32kg                                                                        |  |
| Maximum User Weight           | 400 lbs / 180 kg                                                      | 400 lbs / 180 kg                                                                    | 400 lbs / 180 kg                                                                     |  |
| Massage Area 200/100          | 66"L x 12" W /<br>167cm L x 30cm W                                    | 66"L x 12" W /<br>167cm L x 30cm W                                                  | 66"L x 12" W /<br>167cm L x 30cm W                                                   |  |
| Massage Type                  | Full Body, Effleurage                                                 | Full Body, Deep Tissue &<br>Effleurage                                              | Full Body, Deep Tissue &<br>Effleurage                                               |  |
| Massage Zones                 | 30                                                                    | 30                                                                                  | 30                                                                                   |  |
| Timer Range                   | 1 to 60 Minutes                                                       | 1 to 60 Minutes                                                                     | 1 to 60 Minutes                                                                      |  |
| Programmable                  | Yes                                                                   | Yes                                                                                 | Yes                                                                                  |  |
| Water Release System          | Water Through Air<br>Navitrac™                                        | Water Through Air<br>Navitrac™                                                      | Water Through Air<br>Navitrac™                                                       |  |
| Preferred Room Size**         | 8 x 10                                                                | 8 x 10                                                                              | 8 x 10                                                                               |  |
| Construction                  | Aluminum, ABS Plastic On castors                                      | Aluminum, ABS Plastic On<br>Castors                                                 | Aluminum, ABS Plastic On castors                                                     |  |
| Pressure Applied              | 2 – 28 PSI                                                            | 2 – 38 PSI                                                                          | 2 – 38 PSI                                                                           |  |
| Interactive Touchscreen       | N/A                                                                   | 300-No / 340-Yes                                                                    | 320-No / 350-500-700-Yes                                                             |  |

## **Touchscreen Specifications**

| Manufacturer           | ASUS                                  |
|------------------------|---------------------------------------|
| Monitor Size           | 15.6"                                 |
| Display Type           | Wide Screen All In One PC Touchscreen |
| Max Resolution         | 1024x768 pixels at 75 Hz              |
| Temperature Parameters | Operating: 41°F to 95°F               |
| Weight                 | 7.82 lb (3.1 kg )                     |
| Input Requirements     | Any object (finger nail, etc.)        |

# HydroMassage® Installation Preparation Instructions

## **Room Preparation**

Determine where the unit will be located. The minimum room size is 8' x 6'. To maximize user comfort an 8' x 10' or larger is preferred. For best results with the Series 320/350/500/700 Series (with external cooling system), it is recommended that cooling system is installed in a separate area or vented to remove heat from room – see "External Cooling System Heat Exhaust Vent" section.

## **Electrical Requirements**

#### Series 300 and higher

- A dedicated line supplying a voltage within the range of 208-volt to 240-volt power.
- 30-amp dedicated breaker
- Requires 10 gauge wire (2 hot legs and a ground\*) USA / 4 mm wire internationally
- Equipment is shipped with a NEMA L6-30 Locking Receptacle (shown below- 3 prong plug) / For International installations: please have your electrician install an appropriate plug and receptacle according to code
- Requires a 110 Volt outlet within 5' of the center of the HydroMassage bed.
- CAT 5 or Cat 6 Internet / Network connection at least 6' from bed

#### Please be sure your electrical installation is completed before the unit arrives.

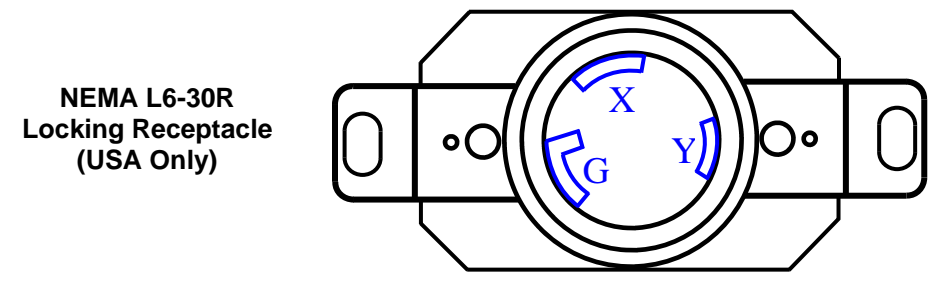

\*If the equipment will be installed in a patient care area, additional electrical requirements may apply.

## Water Requirements

Distilled water contains no chlorine and is free of minerals and other chemicals that can cause build-up and decrease the life expectancy of key components. Distilled water is available at most major supermarkets or directly from your water supplier (if you have a water delivery service). Please have water on hand the day of installation.

- Series 300 and higher: 25 Gallons/ 96 Liters of Distilled Water
- Series 100 : 15 Gallons / 64 liters

## **Specifications**

Dimensions: 94" (239cm) long, 41" (95cm) wide, 27" (69cm) high Weight: 260lbs (118kg) without water. 460lbs (209kg) with 25 gallons (95L) of distilled water. Requires a doorway larger than 27" to install in room.

# HydroMassage® Delivery / Unpacking Instructions

### **Tools & Supplies Needed**

- Small Scissors (to remove wrapping)
- Adjustable Crescent Wrench
- Phillips Screw Driver
- Tin-Snips (for removing bands)
- 25 Gallons Distilled Water

## **Unpacking Shipping Crates**

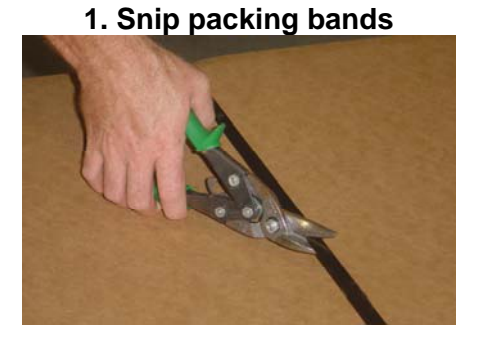

3. Remove box (sleeve) by lifting up

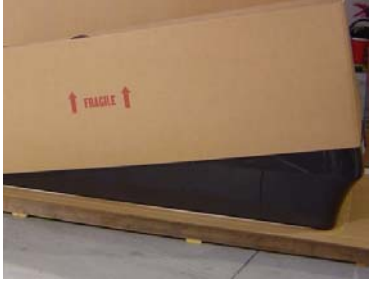

**5. Remove plastic shrink wrap around bed** Use small scissors (not a knife).

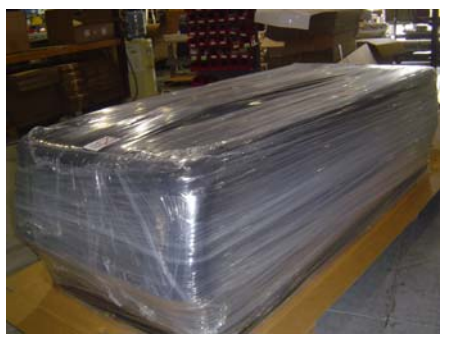

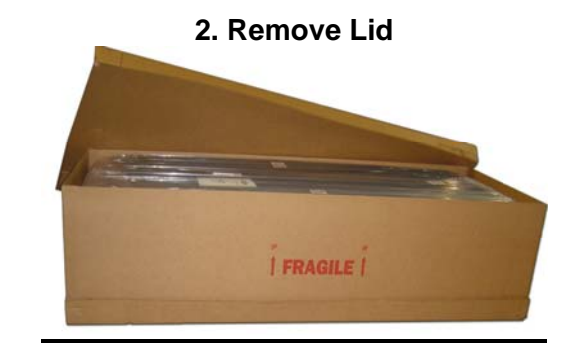

4. Pull down sides of box at base and sides of bed

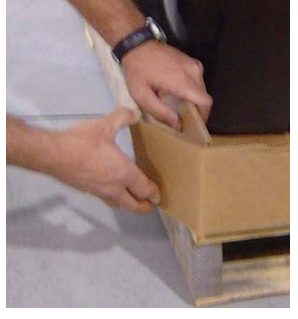

6. Unsnap and remove cover sheet and comfort pad

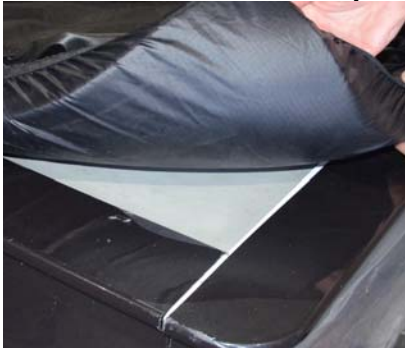

7. Remove the 2 Thumb Screws from all 4 corners of the bed. Remove both side panels then both end panels by lifting up the top edges off Velcro fasteners

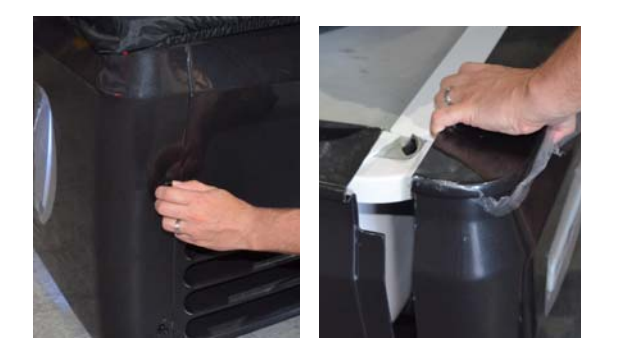

8. Remove six packing bolts used to secure unit bed to plywood shipping platform. Remove the Touchscreen Computer and Suppy Boxes. Do not carry unit or move by using plywood-shipping platform.

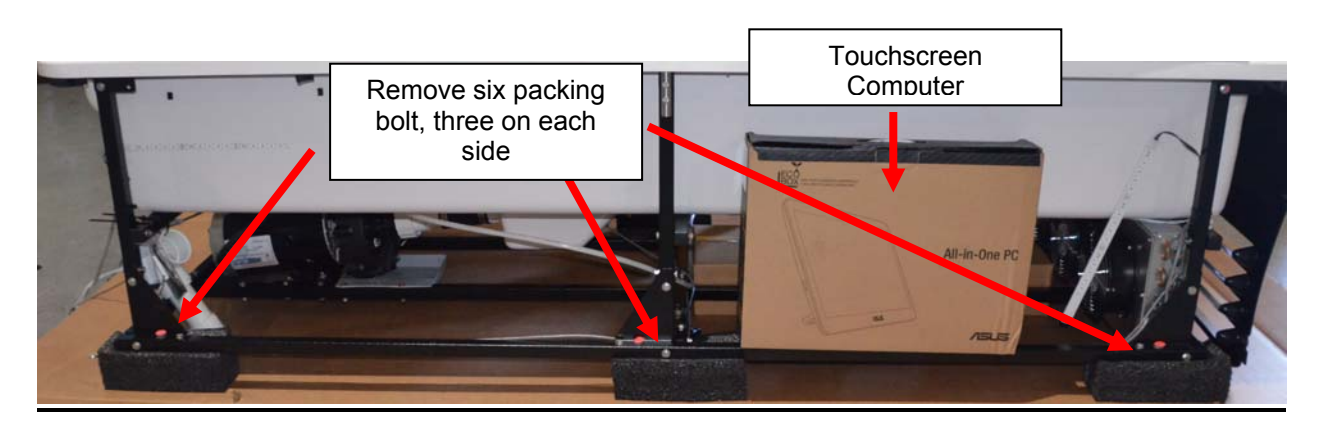

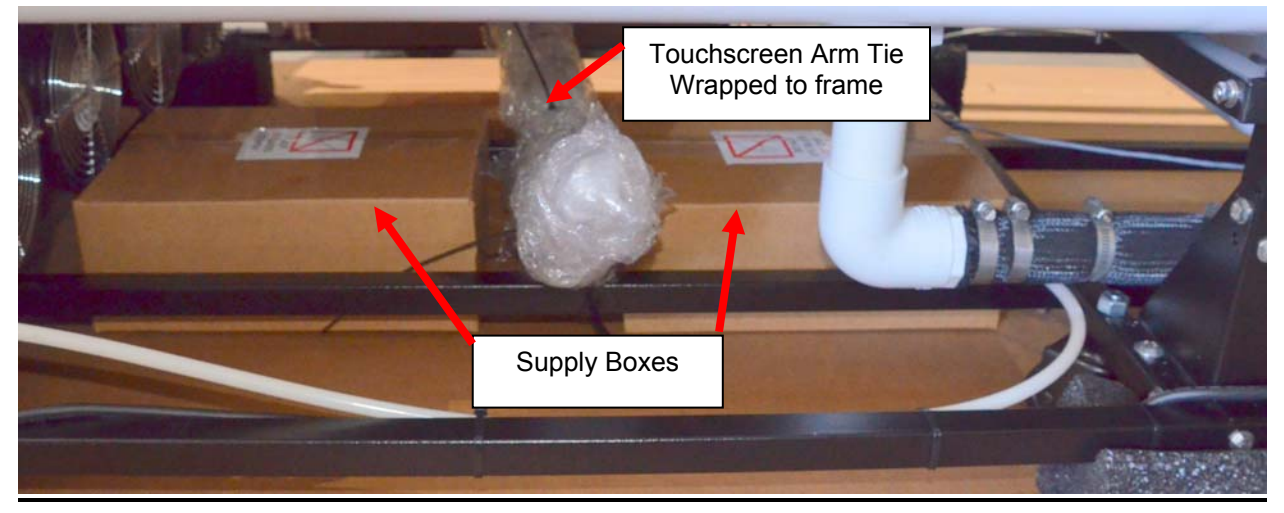

9. Carefully slide the bed off the shipping skid.

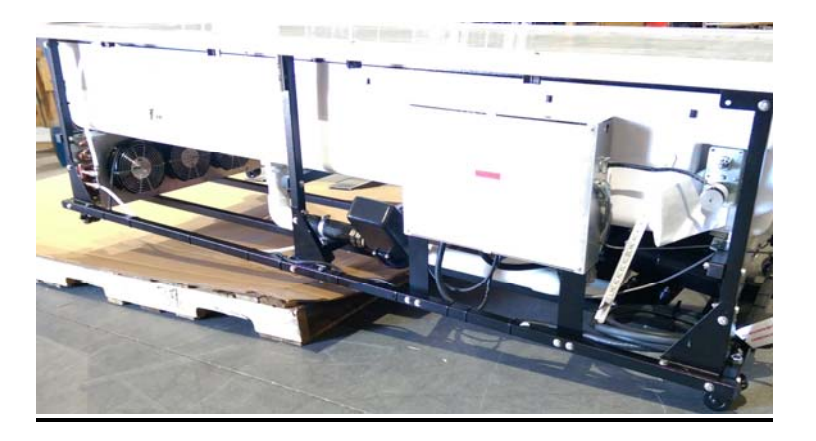

## 10. Unpack External Cooling System (if included).

Snip packing bands and remove box. Not all models include External Cooling System.

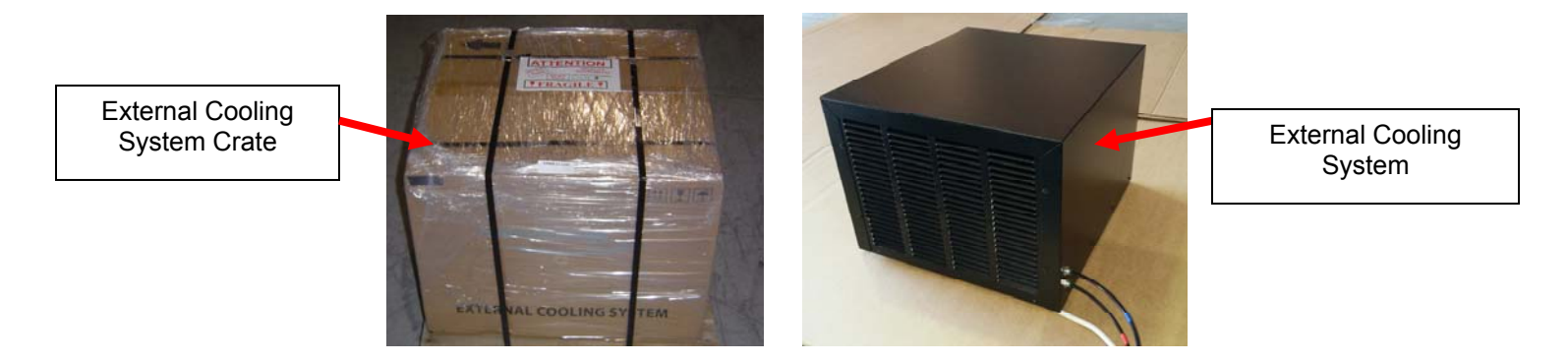

# (HydroMassage® Delivery / Unpacking Instructions Continued)

- 1) Move bed to desired location. Always try to make sure the metal control box is facing toward the center of the room for easy access.
  - a) If you must stand the bed on end, always stand it with the head end up and the pump end down.
  - b) Use cardboard ring from the shipping box to protect the floor, walls and door threshold and to assist in sliding the bed if necessary.

Pump End

- 2) If included, also move External Cooling System near pump (foot) end of bed.
- **3)** Put side and end panels back on unit. Use black screws from Parts Supply Box to secure end panels

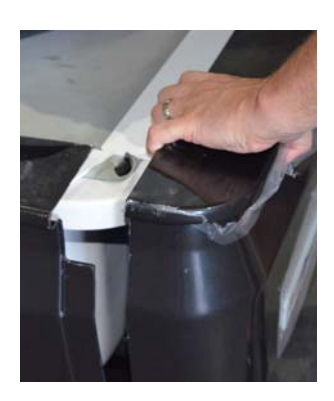

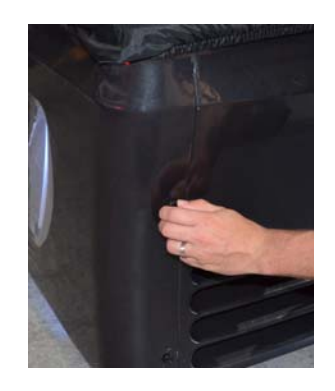

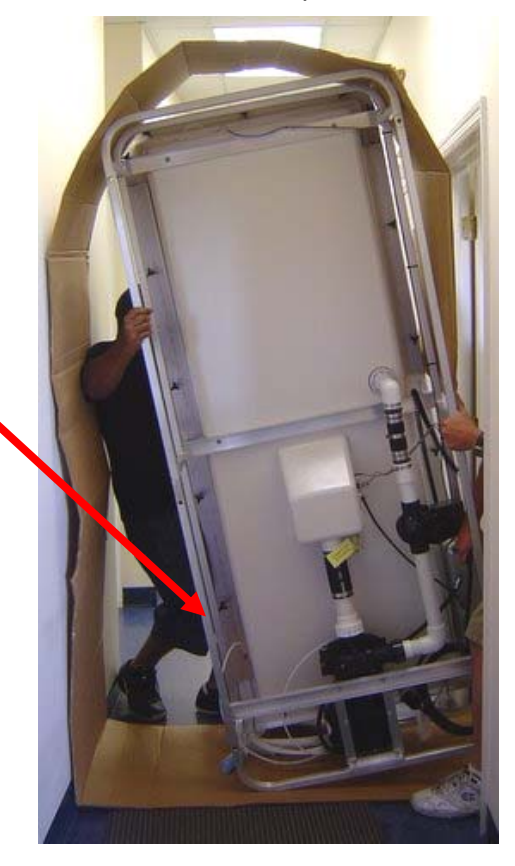

Before beginning installation, the following components should be ready:

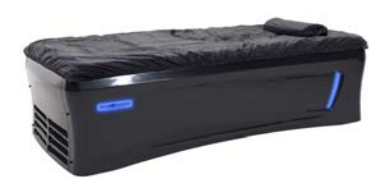

HydroMassage Bed (with pillow)

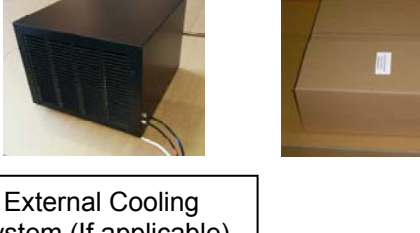

System (If applicable)

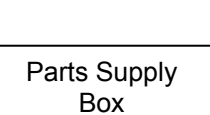

Also, the following items should be ready:

- Owners Manual
- T-Max controller (if applicable)
- Any additional items as specified on the invoice

# \*\*THIS IS THE END OF THE DELIVERY / UNPACKING INSTRUCTIONS\*\*

HydroMassage Owner's Manual, Revision 05-10-15 JTL Enterprises, Inc 1-727-536-5566 • www.HydroMassage.com Page 15 of 67

# \*\*HYDROMASSAGE INSTALLATION INSTRUCTIONS BEGIN ON NEXT PAGE\*\*

# HydroMassage® Pre-Installation Checklist

## 1) Verify HydroMassage room is ready for installation

#### 2) Check to ensure the following are available:

- a) Distilled water
- b) 220V outlet (not applicable for 100 Series)
- c) 110V outlet
- d) CAT5 cable (if applicable)
- e) T-Max wall cut-outs (if applicable)
- f) Internet connection (if applicable)
- g) External cooling system mounting structure (if applicable). Check with contractor to ensure structure is able to hold up to 300 pounds and has method of securing system in place during use, as system will vibrate slightly.

## 3) Check to ensure no shipping damage to all HydroMassage components:

- a) Shipping boxes
- b) Bed panels
- c) External cooling unit (if applicable)
- d) External cooling unit cabinet (if applicable)

## 4) Position HydroMassage unit(s) in desired location

- a) If possible, bed should be positioned with electrical box (mounted on frame) facing towards center of the room for ease of access during service
- b) If external cooling system will be installed on the HydroMassage room floor, ensure there is sufficient space available for cooling unit, and allow for a minimum of 12" of space for both the intake and exhaust vents of the cooling unit. Exhaust should not be directed towards the HydroMassage bed.

## Skip This Section If Your Bed Did Not Come With An External Cooling Unit HydroMassage® External Cooling System Installation (This section only applies to 320, 350, 500, and 700 series)

- 1) Do not connect the 220V outlet to the bed prior to installing the External Cooling System
- 2) Remove both side panels (first) and both end panels (second) if currently attached to the bed. Begin by unscrewing knobs on end panels.

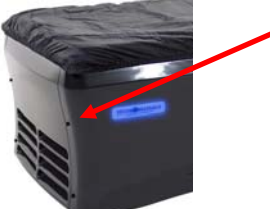

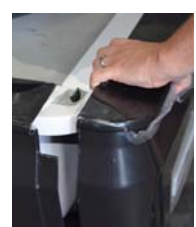

3) Position the External Cooling System where desired (maximum of 20' from pump end of bed). Do not place anything on top of or within 2 feet of either vent.

## 4) Connect the External Cooling System to the Power Cord

- Run tubing and power cord under frame to ensure side panels can be attached to frame
- Connect the cooling system electrical cord (A) to the corresponding power cord (B) coming from the bed. If the cord is not already connected to the control box, insert the power cord through the right side of control box and connect to the corresponding 10, 11 and 12 (C) on the circuit board as shown below.

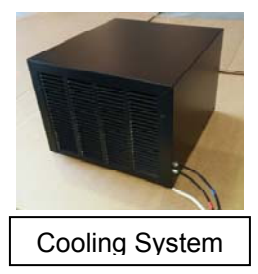

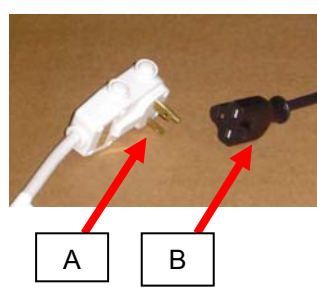

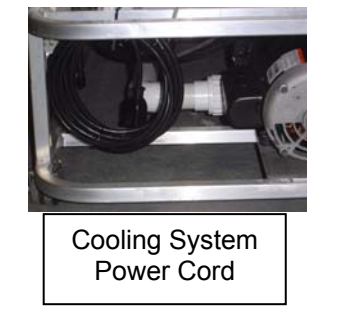

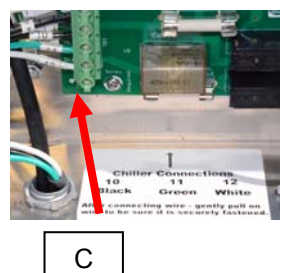

#### 5) Connect the External Cooling System Water Lines

• Connect the two 20' plastic water lines coming from the tank to the cooling system. The lines have red or blue color-coded tape which matches the colored dots at the connections on the cooling system. After inserting the tubes, gently pull on each one to make sure they are securely attached.

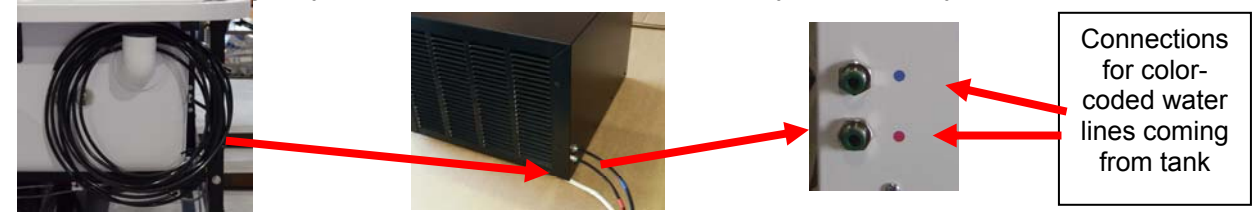

6) Neatly coil the excess cooling system tubing, and secure to the inside of the bed frame with a reusable tie supplied (do not squeeze tubing). Allow for a minimum of 3' of excess wiring to enable movement of HydroMassage unit during servicing or maintenance

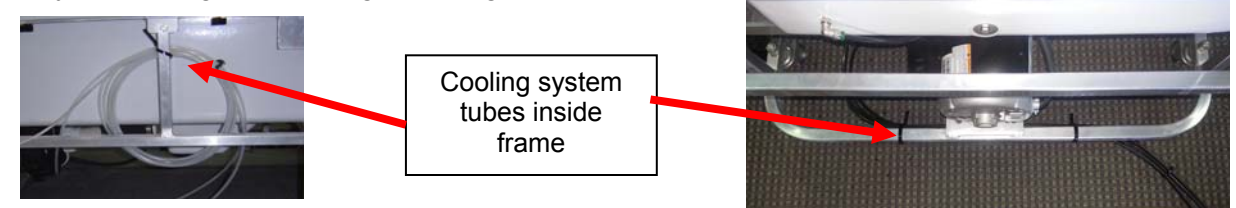

# HydroMassage® Touchscreen Installation

## (This section only applies to 340, 350, 500, and 700 series)

| Part                                            | Picture      | Part                                                                                            | Picture |
|-------------------------------------------------|--------------|-------------------------------------------------------------------------------------------------|---------|
| Touchscreen Monitor<br>& CPU (front view)       | Abdroktanoge | Power Cord For Touch<br>Screen (already connected<br>to Touchscreen)                            |         |
| Touch Screen Pole<br>with wiring<br>(back view) |              | Communication Cable<br>(flat, silver cable already<br>connected to<br>Touchscreen)              |         |
| Battery Backup                                  |              | Touch Screen Pole<br>Support Receiver (located<br>on top / side of bed frame)                   |         |
|                                                 |              | Allen Wrench<br>to tighten Touchscreen<br>Pole if necessary. Found<br>in bag attached to frame. |         |

# **Touchscreen Components Supplied**

# HydroMassage® Touchscreen Installation

(This section only applies to 340, 350, 500, and 700 series)

1) Remove Touchscreen from the box and unwrap the Touchscreen Pole and open supply boxes

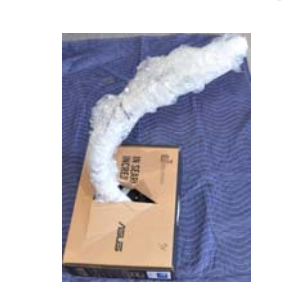

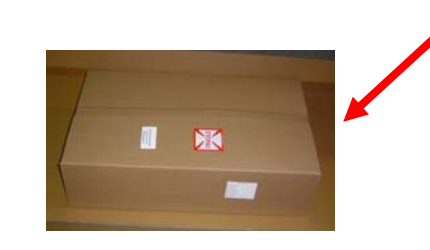

- 2) Identify all component on previous page
- 3) Insert Touchscreen mounting pole into bed frame
  - Touchscreen is typically installed on the side of the bed adjacent to a wall. Recommend installing Touchscreen pole on opposite side of Aluminum Control Box (makes control box easier to access).

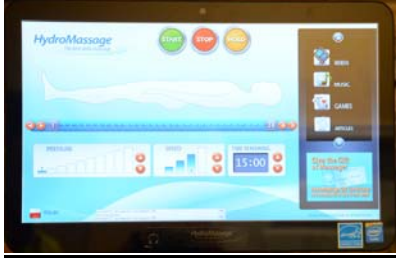

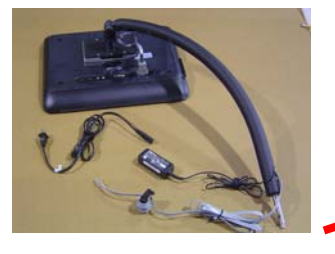

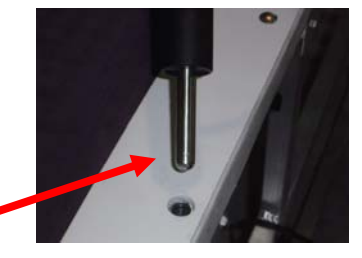

4) Plug Battery Backup into standard 110V wall outlet.

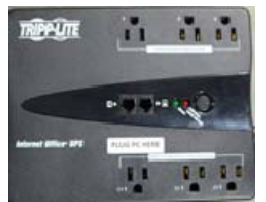

Battery Backup (Models will vary)

- 5) Connect Touchscreen Power Cord to Battery Backup.
  - The black power cord coming from the Touchscreen needs to be plugged into the battery back-up.
     \*\*IMPORTANT: make sure the Touchscreen power cord is plugged into the correctly labeled outlet on the battery backup.

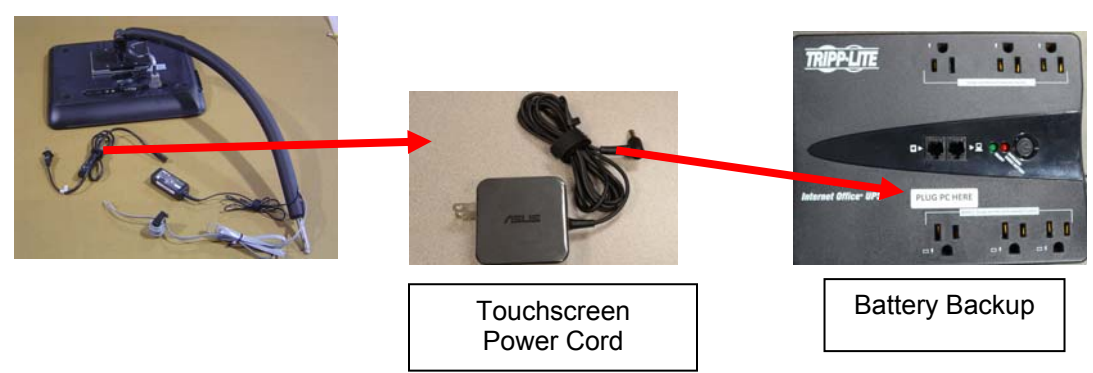

HydroMassage Owner's Manual, Revision 05-10-15 JTL Enterprises, Inc 1-727-536-5566 • www.HydroMassage.com Page 20 of 67

## 6) Connect Touchscreen Communications Cable to Control Box.

• The flat, silver cable coming from the Touchscreen needs to be plugged into the TOP plug outlet on the ride side of theelectrical control box, located on the side of the tank.

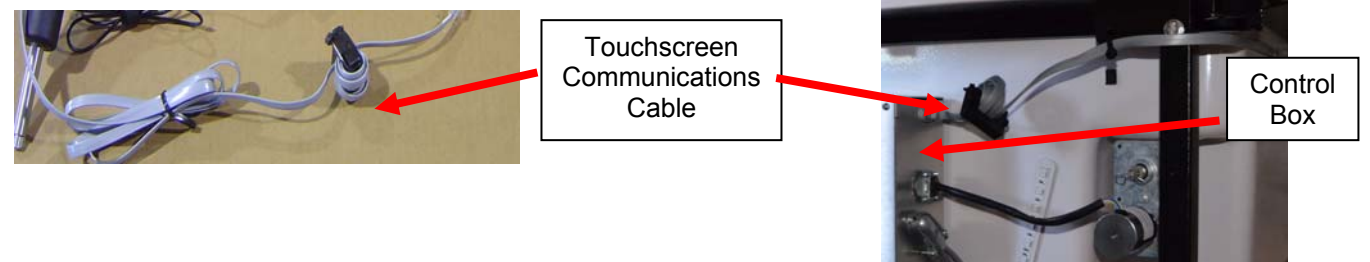

## 7) Neatly secure the Communications Cable to tank with the Cable Clips.

\*\*IMPORTANT: Communications Cable should be secured into clips so it can not come in contact with the Motor Drive directly below the plug.

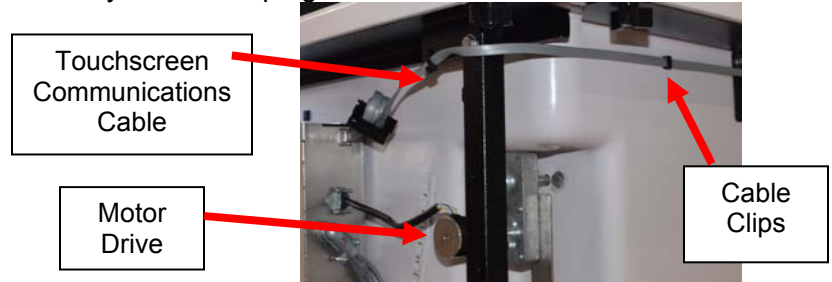

## 8) Neatly secure Touchscreen wiring to HydroMassage frame.

Pictures illustrate proper Touchscreen wiring

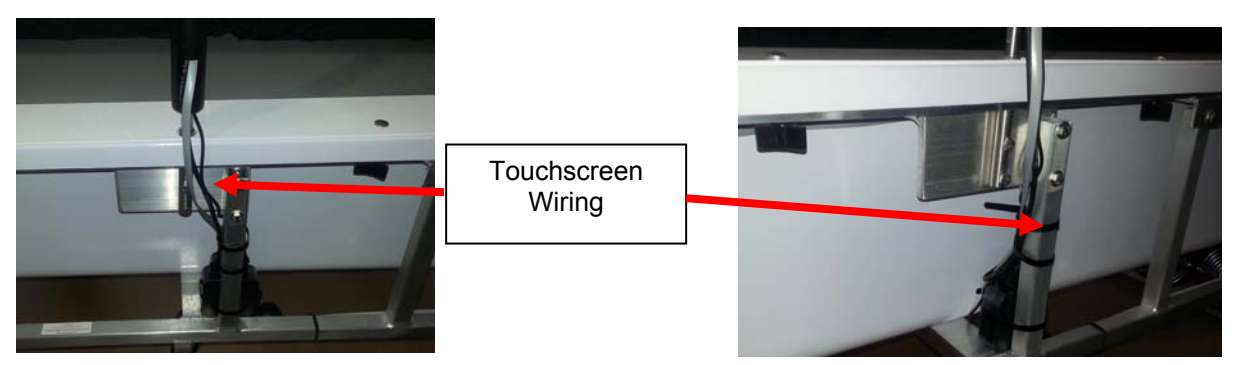

9) Users may plug headphones into headphone jack on back of Touchscreen

#### 10) If installing T-Max or other remote usage controls, make connections at this point.

• Call HydroMassage technical support at 727-536-5566 with questions.

# HydroMassage® Initial Start-up

- 1) Make sure HydroMassage power cord is NOT plugged into 220V outlet. If the Touchscreen is not turned on, the bed should never be plugged in at the 220V electrical outlet.
- 2) Underneath bed, check to ensure two PVC pump unions are tight.
  - Prior to adding water, do a quick check of the PVC unions (connections on both sides of the black pump) underneath the bed to make sure they did not loosen during shipment. Turn clockwise to tighten \*\*Do not need to turn bed on its side.

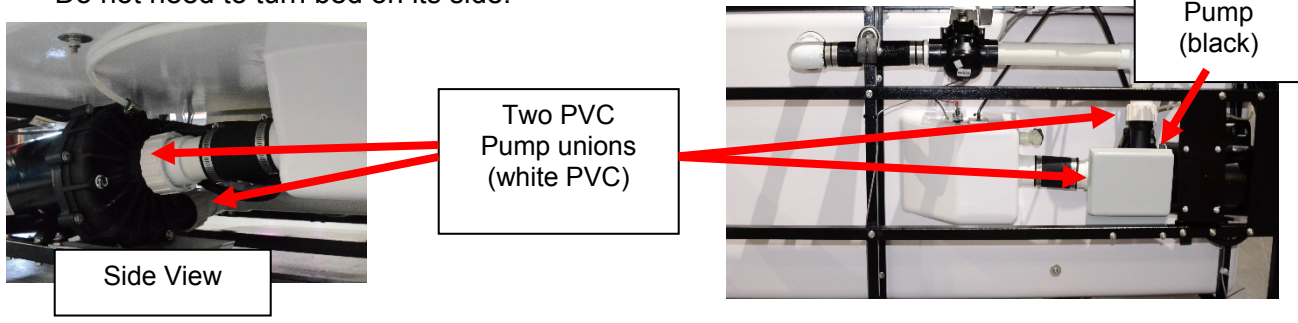

3) Unscrew small PVC breather tube, and screw the large PVC Water Filler Tube (found in Parts Supply Box) into the foot end of the tank to add water.

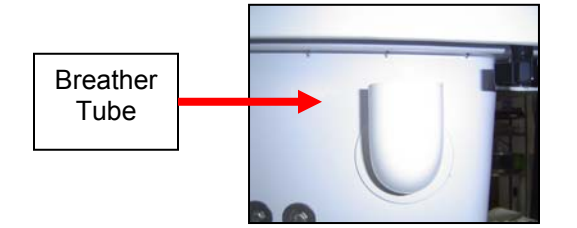

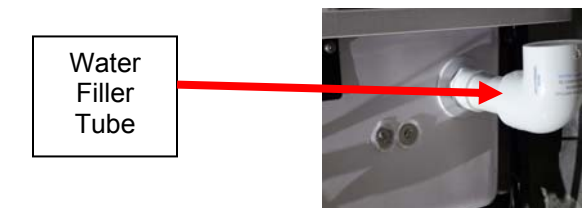

- 4) Add first 5 gallons of water ONLY (of the total 25 gallons to be added)
- 5) With the first 5 gallons of water in the tank, re-inspect PVC fittings underneath bed to ensure all fittings are tight. Also, tighten 18 black knobs at top of tank frame.

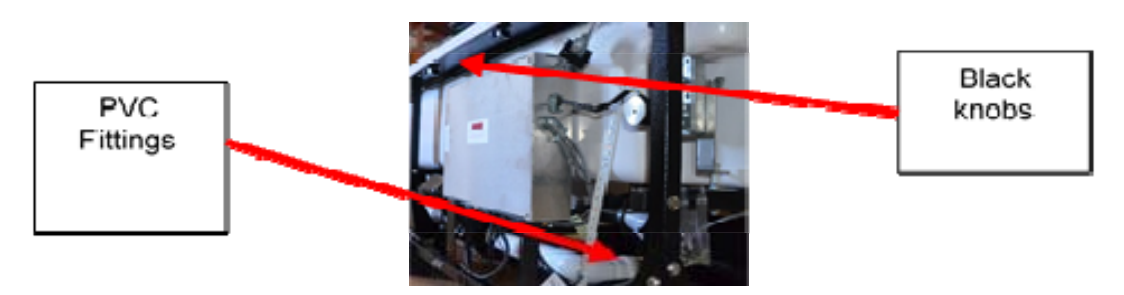

6) Press and hold power button on Battery Backup to turn on power to Touchscreen (Models 340, 350, 500, and 700 Only )

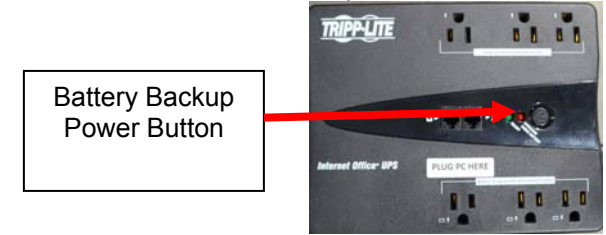

HydroMassage Owner's Manual, Revision 05-10-15 JTL Enterprises, Inc 1-727-536-5566 • www.HydroMassage.com Page 22 of 67

- 7) Turn on Touchscreen by pressing blue "Power" button on Touchscreen Monitor (Models 340L, 350L, 500, and 700 Only)
  - \*\*IMPORTANT: Do this first before plugging 220V electrical cord into the wall outlet. The HydroMassage software will boot up automatically on the screen. Wait until you see an "Establishing Communication" window on the Touchscreen before plugging in 220V outlet.

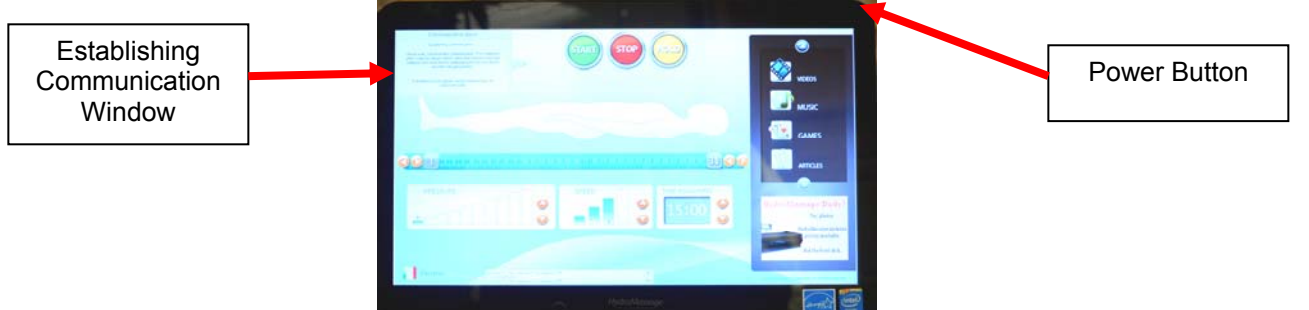

## 8) Plug the 220V power cord into the 220V wall outlet

• Important\*\* DO NOT plug in the 220V power cord for the bed until the Touchscreen is poweredup, and the "Establishing Communication" box pops-up on the Touchscreen.

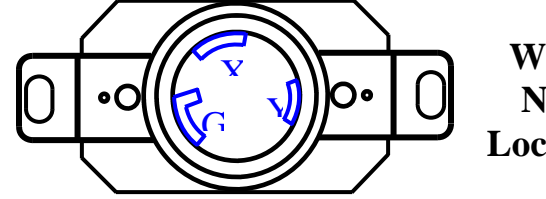

Wall Outlet with NEMA L6-30R Locking Receptacle

- 9) Software initialization. You should see a series of tests being completed on the Touchscreen. This will take approx. 1-2 minutes
  - If Initialization process does not begin, unplug the power cord, and call HydroMassage technical support at 727-536-5566.
  - During the initialization phase on the Touchscreen, if a loud clunking noise can be heard during step MB20, unplug the machine from the 220V outlet and call HydroMassage technical support. This is likely due to colder water inside the unit.

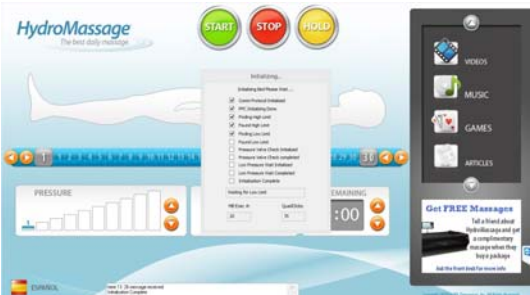

- 10) After the initialization window disappears from the Touchscreen, add the remaining 20 gallons of water
  - Once all water is added, unscrew the large PVC Water Filler Tube, and replace it with the small PVC breather tube originally installed.

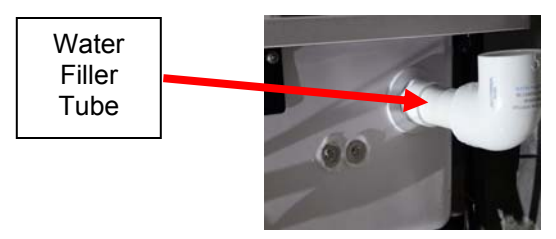

HydroMassage Owner's Manual, Revision 05-10-15 JTL Enterprises, Inc 1-727-536-5566 • www.HydroMassage.com Page 23 of 67

#### 11) Press green start button on Touchscreen to turn on HydroMassage for the first time.

Check under unit for any visible signs of leaks

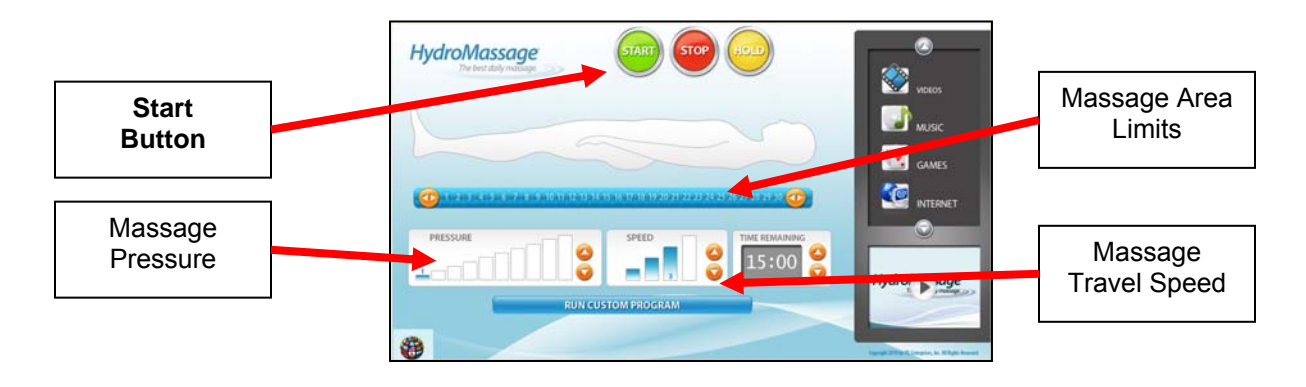

- 12) If "Water Temp Cold" Warning Message is displayed on Touchscreen, simply begin a massage session to raise water temperature.
  - Set the massage area between **10 (lower limit) and 15 (upper limit)**
  - Water will rise approx 1° F for every 2 minutes of running time (faster when set at higher massage pressure)

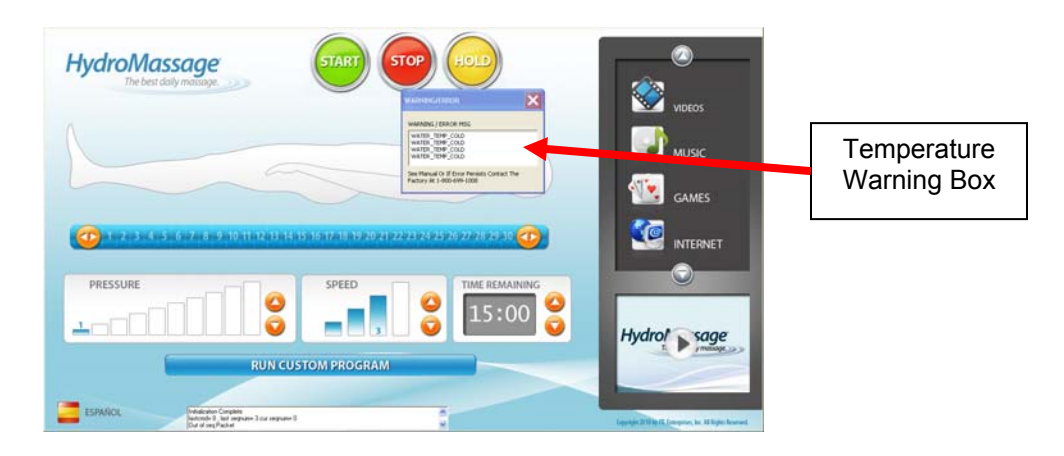

# HydroMassage® Testing

## 1) Test Touchscreen controls

• Confirm HydroMassage working properly by testing the pressure bars, change the massage speed, and launch the entertainment options at least 1X each.

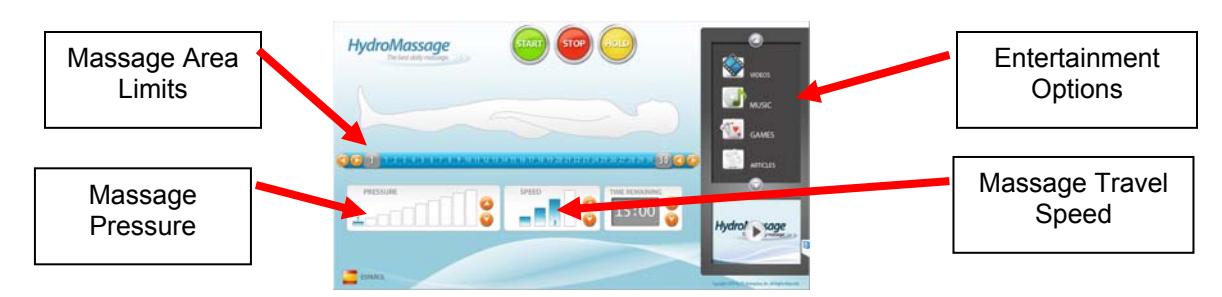

## 2) Test the cooling system (either external and internal)

(For 100, 300, or 320 Models, use Handheld control to view temperature settings).

- Start bed by pressing green Start button. Keep bed running until water temperature exceeds 88 degrees F. \*Keep the massage limits between 11 (Lower) and 18 (Upper) if water is colder than 80 degrees F.
- To view the current temperature settings, press and hold the yellow "HOLD" button on the Touchscreen for 5 seconds, and enter "120700". The Default Screen will open, and the temperature settings can be found at the lower left-hand corner of the screen.

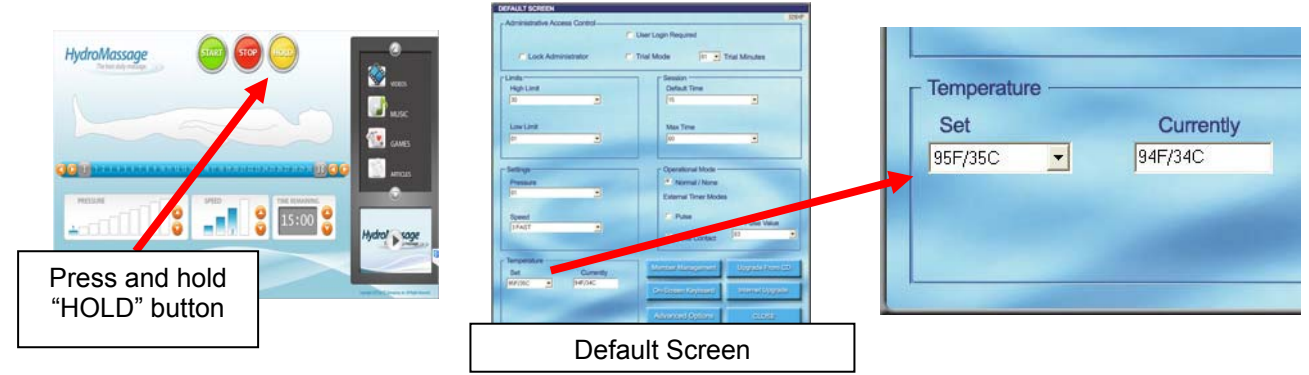

- With the bed still running, once the water temperature has reached 88 degrees F or higher, reduce the Set Temperature to 85 degrees F. The cooling system fans should engage within 45 seconds when there is a 2-3 degree temperature differential. Hold a piece of paper up against the fans to test if they have been activated.
  - o The internal cooling system has fans underneath the bed
  - The external cooling system has one fan inside the external cooling system
- For the External Cooling System, touch the two connected water lines two minutes after the fan engages to confirm an approximate 20 degree F temperature differential.
- Call HydroMassage Technical Support at 727-536-5566 if cooling system is not functioning properly.

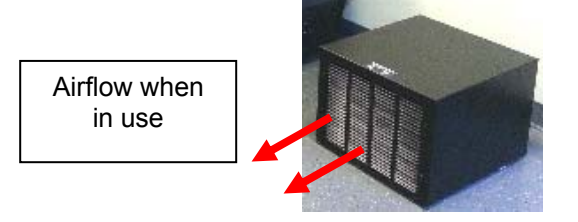

HydroMassage Owner's Manual, Revision 05-10-15 JTL Enterprises, Inc 1-727-536-5566 • www.HydroMassage.com Page 25 of 67

# HydroMassage® Final Assembly

## 1) Position HydroMassage unit in final location (centered on wall)

- For all models, allow for a minimum of 3' of excess electrical and cooling system wiring to enable movement of HydroMassage unit during servicing or maintenance.
- Secure water lines and power cord together. Give water line enough slack to ensure when cord is moved, the water lines do not bend at cooling system connections.

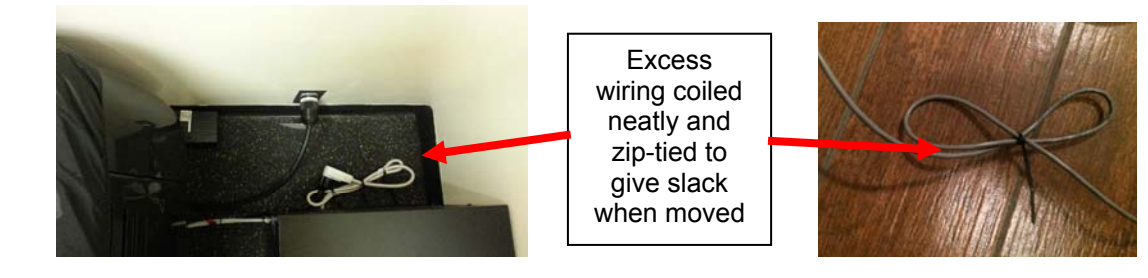

- For 300 or 340 Series models (with internal cooling systems), ensure 12" of clearance from wall at head end of unit for proper airflow.
- Complete one last visual inspection under the bed to confirm no water has dripped on the flooring
- 2) Re-attach end panels (first) and side panels (second)
- 3) Fasten panels securely with end-panel knobs/screws

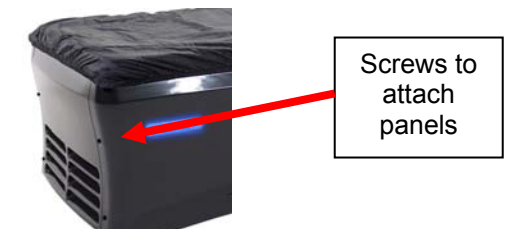

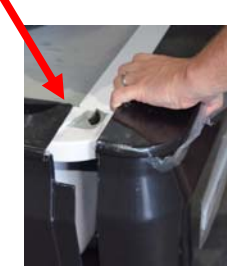

## 4) Re-attach comfort pad (first) and top cover sheet (second)

- When attaching the comfort pad, begin with the snap at the head-end, and work your way around the bed until entire pad is attached to the panels.
- The nylon cover sheet will attach to the comfort pad with snap connections. There is an opening on one side for the Touchscreen pole.

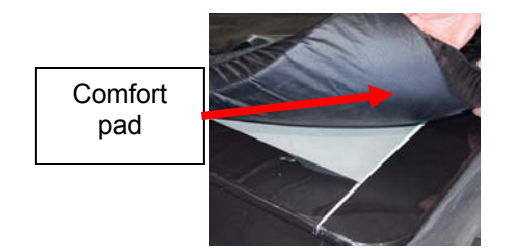

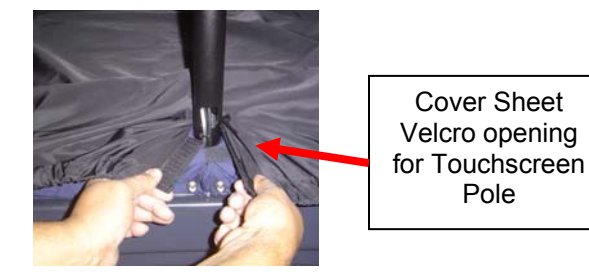

5) Contact HydroMassage Technical Support Department at 727-536-5566 to install HydroMassage Desktop Software and Remote Access Software

# HydroMassage® Post Installation Training

### 1) HydroMassage Usage

- Ensure all staff / customers are familiar with basic HydroMassage operation and functionality
- The pillow should be positioned at the top of the user's shoulders to reduce noise. The pillow may be removed to massage head and neck. Using headphones (or ear buds) during the massage will also significantly reduce noise.
- For shorter users, the upper / lower massage limits should be adjusted to ensure the massage area does not extend below the feet or above the head.
- During the massage, users may rotate the body to massage different muscle groups on all four sides of the body.

## 2) Touchscreen Usage

- For videos on the Touchscreen, double-tap the screen to expand the video to full screen. Double-tap again to return the video to normal play mode.
- The music and video screens can be minimized by touching the massage control section of the screen during the massage

## 3) Setting Usage Defaults

- The Administrator code on the Touchscreen to access the Default Screen is 120700.
- Default settings for 1) Massage time, 2) massage pressure, 3) massage area limits, 4) water temperature, and 5) massage speed may be set here.

#### 4) Cleaning / Maintenance

- Recommended Maintenance Schedule may be found online and on the last page of the manual: <u>http://www.hydromassage.com/Maintenance-Tips.htm</u>
- Bed cover sheet is waterproof and may be cleaned with antibacterial wipes or spray. It is not necessary, but the cover sheet may also be machine washed but do not machine dry.
- Defoamacide and water filler tube are attached to the frame at the foot end of the bed.
- Customer should understand how to remove the side and end panels, and be able to identify the key components (pump, electrical box, breakers, pressure valve, drive motor, cooling system, rubber barrier, and drain).

#### 5) Troubleshooting

- If the pressure unexpectedly rises and falls during the massage, add 2 teaspoons of Defoamacide. Recommended Maintenance instructions suggest doing this every 3 months. This is also a good time to clean the machine if maintenance has not been performed in the past 12 months.
- The HydroMassage bed should be rebooted at least 1X per week. This often resolves any minor software issues. See the Maintenance Schedule either on-line or on last page of the manual.

#### 6) Electrical Usage

Average watts of electricity used during a 15-minute session is 3700 watts (3.7KW). At lower pressure levels, the average watts used is approximately 2500 watts (2.5KW) if the cooling system is not in use. At higher pressure levels with the cooling system is engaged, the electricity used is approximately 5000 watts (5KW). In the USA, average electricity cost for a 15-minute session is \$0.06. When not in use, the system uses approximately \$2.00 in electricity per month to maintain temperature.

## 7) Paperwork

• Customer Acceptance document should be signed and returned to HydroMassage after installation.

# This completes installation and set-up of the HydroMassage bed

# HydroMassage® Touchscreen Overview

The HydroMassage Touchscreen is a feature that was designed to increase the functionality, ease of use, and overall level of enjoyment of a HydroMassage Dry Hydrotherapy system. In addition to allowing the user to adjust the pressure, speed, target areas, and time of massage, the Touchscreen also adds entertainment features including music, games, videos, books, self awareness and internet and more.

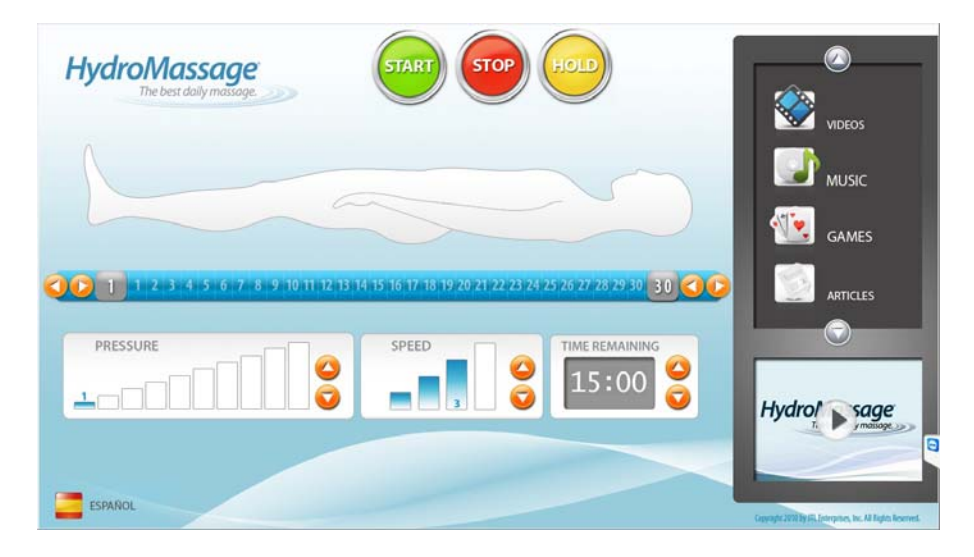

| Button                | Function                                                                                                    |
|-----------------------|----------------------------------------------------------------------------------------------------|
| Start                 | Begins the massage session                                                                                                    |
| Stop                  | Turns off the machine at any time during the massage                                                                                                    |
| Hold                  | Holds the jets at their current location (the massage will continue at the existing pressure)                                                                                                    |
| Globe                 | Changes language (Disabled by default)                                                                                                    |
| Low Limit ↔           | Press the $\leftrightarrow$ button next to the "1" on the 1-30 scale then slide the massage limit to the right to prevent the massage bar from massaging to the left of this limit.                                              |
| High Limit↔           | Press the $\leftrightarrow$ button next to the "30" on the 1-30 scale then slide the massage limit to the left to prevent the massage bar from massaging to the right of this limit.                                             |
| Pressure              | Adjusts the intensity of the massage on a scale from 1-10 (2-38 PSI).                                                                                                    |
| Speed                 | Controls how quickly the jets travel along the body (4 speeds).                                                                                                    |
| Time                  | Indicates the time remaining of the massage (May only be adjusted prior to pressing "Start").                                                                                                    |
| Entertainment         | Users may listen to music, play games, watch movies, etc and surf the internet while receiving their massage (must have an internet connection to go to the internet).                                                           |
| Log-On                | Allows users to enter their personalized code to begin their massage. This allows tracking of client usage, and restricts massage time to total time purchased.(accessed automatically when setting is set in Administrator area |
| Run Custom<br>Program | Enable user to select, edit, or create a customized massage and store it for future use (10 presets allowed).                                                                                                    |
| Administrator         | Restricted section which gives owner of bed access to all machine settings.<br>Accessed by holding the "Stop" button down for 5 seconds then enter<br>Administrator code 120700                                                  |

## HydroMassage® Touchscreen Features

- 1. **Massage Settings**. The following variables may be adjusted to provide a fully customized massage based on user preferences. The default settings for each variable may be changed in the Administrator Menu.
  - a. Pressure. The massage intensity ranges from 2-38 PSI on a scale from 1-10. The current pressure will be displayed in two ways: 1) The current pressure level is shown as a number directly below the Pressure heading, and 2) the same number of pressure bars will be highlighted in blue (Ex. If the pressure is set at level 8, then 8 bars will be highlighted in blue). To adjust the Pressure, either press the Up or Down arrows, or simply press one of the ten bars. Pressure Seven shown.

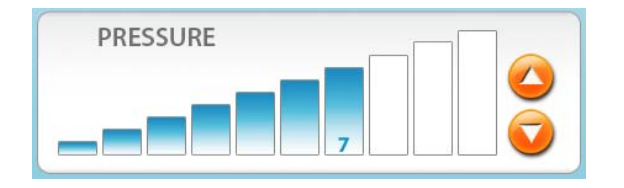

b. Speed. There are four different speeds at which the jets travel up and down the body: Slow, Medium, Fast, and Fastest. The current speed is displayed in two ways: 1) The current speed will be shown as a number directly below the Speed heading, and 2) the same number of speed bars will be highlighted in blue (Ex. If the Speed is set at level 2, then 2 bars will be highlighted in blue). To adjust the Speed, either press the Speed Up or Down arrows, or press one of the four bars directly.

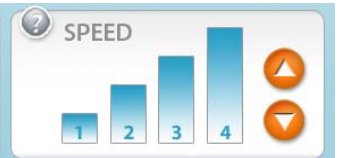

c. Limits. The High and Low Limits allow the user to set their desired massage zone by indicating two points along the body which the massage will stay between. The High Limit is the point that the massage will not travel above on the body, and conversely, the Low Limit is the point that the massage will not travel below on the body. To adjust the Limits, press the ↔ button next to the "1" or "30" on the 1-30 scale then either slide the massage limit to the right or left, or touch the new desired limit, and the button will move to that location. The massage will be performed between the two settings. An example of massaging between 10 -20 is shown.

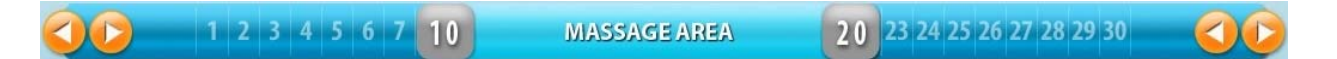

*d.* **Time**. The length of the massage may be set for a period of time ranging from 1-60 minutes, in 1 minute increments. The length of the massage may *only* be changed prior to beginning the massage session. Once the massage begins, the clock will display the remaining massage time. To adjust the Time before beginning the massage, press either the Up or Down arrows directly to the right of the clock. To change the default time, see "Adjusting Defaults" under Advanced Features.

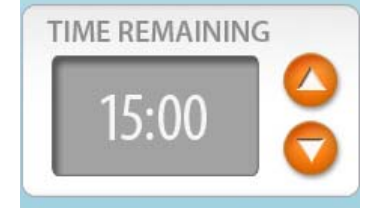

- e. **Temperature**. The temperature of the water may be adjusted between 85-105 degrees Fahrenheit (33-45 degrees Celsius), and will remain within two degrees of the selected temperature so long as the bed has electricity. The current temperature is not displayed on the Main Menu of the Touchscreen. To adjust the Temperature, enter the Administrator area by holding the Stop button for 5 seconds then enter the HydroMassage Administrator code (120700). The temperature controls may be found at the lower left-hand corner of the Default window, indicating both the programmed and current water temperature. Select the new desired temperature from a drop-down list showing the available temperature settings, and allow 3-4 minutes for each degree of temperature change to occur.
- 2. Entertainment Features. The HydroMassage Touchscreen gives the user the ability to listen to music, watch movies, play computer games, listen to or read books, watch relaxing video's, self awareness programs, read health information, or even surf the internet. \*Please read the copyright disclaimer in the Terms and Conditions before loading new multimedia files or music.

**a. Music**. The user may listen to music stored on the Touchscreen computer. A small sample of music is included; however, other songs may be added\*. To play a song, first, click the music button to view the Menu of current songs. Then, select the desired song by touching the song name (Song selected will be highlighted in

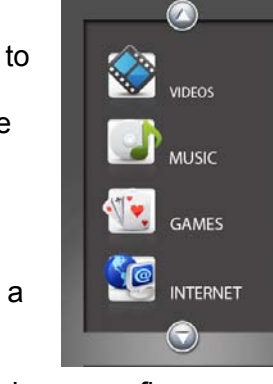

blue). Press the Play button to begin listening to the song. To adjust the volume, place your finger on the volume indicator and drag it to the desired volume. We suggest that you keep this at the highest volume possible, and adjust the volume on the headphones. If you touch outside of the music window, the music window will disappear. Press the Music button to see the music window again.

**b. Videos**. The user may also watch videos that are stored on the Touchscreen computer. A small sample of movies are included; however, other videos may be added\*. To play a movie, first, click the Movie button to view the Menu of current videos. Then, select the desired movie by touching the movie name (movie selected will be highlighted in blue). Press the Play button on the screen, and the movie player will open. Use the controls at the bottom of the screen to play, pause, or stop the movie. The controls in the lower left-hand corner of the screen allow the user to control the massage while watching the movie. To return to the Touchscreen Main Menu, click on the Close button in the lower right-hand corner.

To maximize the screen use your finger to double-click on the movie directly. Double-click on the screen again to return the screen to the original size.

**c. Games.** Click the Games button to view the Menu of games installed on the Touchscreen. Then, select the desired game by touching the name of the game (name will be highlighted in blue). Press the Play button to launch the game.

**d.** Books. Electronic and Audio books are available by clicking the book button then using the drop down to select between electronic or audio; then select your choice and press play.

**e. Self Awareness program**. There is a 17 step Self Awareness program, including an introduction written by the past president of the Bio-feedback Society of America. It is designed to make a user more aware of the triggers that cause headaches, desires to want to smoke or eat, and causes of pain.

f. Health Information. Health and wellness articles

#### g. Information about HydroMassage

f. Internet. If an internet connection is available, you must first enable the internet button through Administrator, Adv Options. (It is disabled by default) The user may access the Internet while on the HydroMassage. For this reason, the computer keyboard should be kept plugged into the CPU and stored next to the bed. *Anti-virus software* is <u>NOT</u> included with purchase. It is the customer's responsibility to purchase, register, and maintain anti-virus protection if so desired. Please see Terms and Conditions. *Unless you are positive that you will maintain proper Anti Virus and Spyware software, JTL recommends you do not enable the internet option. Failures due to virus's or Spyware are not covered by JTL warranty.* 

# **Touchscreen Advanced Features**

The following options are beyond the scope of normal, everyday use of the bed. The Advanced Features allow the owner to track client usage, set up customized massages, receive software upgrades, change the massage default settings, and more.

1) Custom Preset Programs. Preset Programs are designed to allow the user to create prescribed treatments by setting up massages that suit their needs specifically. Each line represents a % segment of the massage as a whole. Sample presets are loaded into the Touchscreen; however, programs may be changed at any time. To access a Custom Program, click on the Run Custom Program button to access the Program Menu, and select the desired Program from the drop-down list at the top of the screen. Review the parameters of the Program; make any changes necessary to the Limits, Pressure, Speed, Direction, or Time, and Click Start at the bottom left corner of the Menu. You can also click on the Save button after entering in custom parameters to save for future use. (The save button will only work if the administrator button is unchecked in the advanced options window or if it is being saved for a user that has entered their logon number).

| Preset Program |            |                                      |                           |                    | <b>.</b>  | Save      |
|----------------|------------|--------------------------------------|---------------------------|--------------------|-----------|-----------|
| Section Active | High Limit | Low Limit                            | Pressure                  | Speed              | Direction | Time Unit |
| 1              |            | ·                                    | <u> </u>                  | ·                  | <u> </u>  | -         |
| 2              | •          | •                                    | ·                         | <b>_</b>           | ·         | <b>_</b>  |
| 3              | •          | •                                    | •                         | •                  | •         | <b>_</b>  |
| 4              | ·          |                                      |                           | <b>_</b>           | ·         | -         |
| 5              | •          | •                                    | •                         | ·                  | •         | •         |
| 6              | <b>_</b>   | •                                    | <b>•</b>                  | <b>•</b>           | ·         | <b>_</b>  |
| 7              | <b>·</b>   | •                                    | ·                         | ·                  | •         |           |
| 8              | •          | •                                    | •                         | •                  | •         | •         |
| 9              | •          | •                                    | •                         | •                  | •         | -         |
| 10             | •          | •                                    | -                         | <b>_</b>           | •         | -         |
| Start          | Toucl      | n arrow and sl<br>temaining:<br>5:00 | ide finger to d<br>Cancel | esired limit, then | lose      | Stop      |

2) Administrator Options. The Administrator Menu is for performing functions that should not be accessed by massage users. To access this menu, press and hold the "HOLD" button on the main screen for 5 seconds then enter the HydroMassage Administrator Code (120700). The Administrator Default windows will open. Once you exit the Administrator Menu, you must re-enter the Admin code to gain access to this menu again.

| DEFAULT SCREEN       |                |              |                        | 0001.05 |
|----------------------|----------------|--------------|------------------------|---------|
| -Administrative Acce | ss Control ——— |              |                        | 328XF   |
| User Login Required  |                |              |                        |         |
|                      |                |              |                        |         |
| Lock Admin           | istrator I     | Trial Mode   | 01 💽 Trial Minutes     |         |
| 1.1                  |                | 0            |                        |         |
| Limits               |                | Default Tir  | mo                     |         |
| 30                   | -              | 15           | -                      |         |
| 1.00                 |                | 13           |                        |         |
|                      |                |              |                        |         |
| Low Limit            |                | Max Time     |                        |         |
| 01                   | <u> </u>       | 60           | <b>_</b>               |         |
|                      |                |              |                        |         |
| - Settings           |                | - Operationa | Mode                   | _       |
| Pressure             |                | Norma        | I / None               |         |
| 01                   | •              | EsteralT     |                        |         |
|                      |                | External fir | meriviodes             |         |
| Speed                |                | C Pulse      |                        |         |
| 3 FAST               | •              |              | Pulse Value            |         |
|                      |                | Close 0      | Contact 03             |         |
|                      |                |              |                        |         |
| ☐ Temperature ——     |                | Mambar Mana  | unnert Lingende From ( |         |
| Set                  | Currently      | Member Manag | gement Opgrade From C  |         |
| 95F/35C 🗾            | 94F/34C        | On Scroon Ko | vhoard Internet Ungrad |         |
|                      |                | On-Screen Ke | yboard Internet Opgrad | 9       |
|                      |                |              |                        |         |
|                      |                | Advanced O   | ptions CLOSE           |         |
|                      |                |              |                        | _       |

- a) <u>Adjusting Defaults</u>. On the Default Screen, select the new default settings from the High Limit, Low Limit, Pressure, Speed, Temperature, and Time drop-down boxes. This will allow you to set the defaults to meet the needs of the largest percentage of your users to save time while setting up sessions. Click Close to return to the Main Menu. When starting a session, if a user does not alter the pressure, speed, time, or limits, the massage will always begin at the default settings.
- b) <u>Operational Modes</u>. Normal/None should always be selected unless an external timer is to be used. When hooking up an external timer, the following two options may be selected. \*For either option, make sure the contact closure is continuity only. See External Timer Connection Section for more details.
  - (1) Pulse. The bed will run for the number of pulses it receives from the timer (usually a dollar bill reader multiplied) by the Pulse Value (minutes).
  - (2) Close Contact. The bed will run as long as contacts in the external timer are closed. (T-Max 3A timer or other similar device)
- c) <u>User Log-In checkbox</u>. When this box is checked, the bed may not be operated without first logging in with a password. See User Log-In Menu below. This is only used when session time needs to be controlled.
- d) <u>Member Management</u>. This is very valuable tool if you would like to generate recurring revenue from your HydroMassage. You can use the Member Management System to sell packages by, the minute, day, week, or month and limit usage. The information for the members that have access to the HydroMassage is kept in the User Database.

## HydroMassage® Touchscreen Member Management Software Database

This feature is used to create separate accounts for each client that receives massage sessions. This is particularly useful because it allows the administrator to track client usage or limit cash-paying customers to only receive the length of massage that they have purchased. Each user will be assigned a unique code consisting of 6-9 digits.

To launch, go to Administrator Options, and click Member Management button

### Member Management Main Menu

| Member Manager   |                             |
|------------------|-----------------------------|
| HydroM<br>The be | assage<br>st daily massage. |
| <b>+</b>         | Add Member<br>View Members  |
| Advanced         | Close                       |

## Add Member Wizard

When you select "Add Member" from the Member Manager Main Menu, the following screens will walk you through the process to add a new member.

- 1. Enter Member Name
  - a. Enter member last and first name. Middle name (or initial) is optional.

| Add Member - Step: 1 of 4 |                                        |              |  |  |
|---------------------------|----------------------------------------|--------------|--|--|
| Enter Member N            | HydroMassage<br>The best daily massage |              |  |  |
| Last Name:                | First Name:                            | Middle Name: |  |  |
| On Screen Keyboard        | ]                                      | Next Cancel  |  |  |

2. Select Account Type

- a. Setting up the member's Account Type will define how frequently the member may use HydroMassage.
  - i. For recurring, daily usage, select the default setting of "1 X Per Day" (recommended).
  - ii. For any other account type, (ex. XX number of minutes, a free trial for XX number of days, etc), select "Custom". When "Custom" is selected, the additional options will become visible.

| Add Member - Step: 2 of 4                                                   |
|-----------------------------------------------------------------------------|
| Select Account Type                                                         |
| O 1 X Per Day Minutes Per Day: 10<br>(This is the recommended account type) |
| Custom     O Recurring: Weekly Monthly     Minutes                          |
| O Free Trial Trial Days                                                     |
| On Screen Keyboard Next Cancel                                              |

## 3. Assign Log-in ID

- a. This is the ID number that the member will enter to access their HydroMassage account.
  - i. Manual ID- select this option if you wish to pick the ID number (most commonly a customer or membership number with your business).
    - ii. Auto Generate ID- this option will randomly assign an ID number for you.

| Add Member - Step: 3 of 4                                            |                                        |
|----------------------------------------------------------------------|----------------------------------------|
| Assign Log-In ID                                                     | HydroMassage<br>The best daily massage |
| The member will use this ID number to a ID #: Manual ID (6-9 digits) | access HydroMassage.<br>9 ID           |
| On Screen Keyboard                                                   | Next Cancel                            |

4. <u>Review Account Info</u>

a. Before submitting the new member, you may review and edit any criteria which was entered during the process. Click on any field to edit.

| Add Member - Step: 4 of 4                    |                                        |
|----------------------------------------------|----------------------------------------|
| Review Account Info                          | HydroMassage<br>The best daily massage |
| Name: First Last                             |                                        |
| Account Type: Recurring Daily                |                                        |
| Minutes: 10                                  |                                        |
| Logon ID: 828741                             |                                        |
| Click any item to edit before adding new mem | ıber.                                  |
| Finish                                       | Cancel                                 |

### **View Members**

When you select "View Members" from the Main Menu, this screen appears allowing you to view all HydroMassage members.

| Search Category    | Customer ID    | Logon Passco | ode ID          | arch for:          | Searc             |            | View all Memb        | pers                  | Total Account       | s: 554              |       |
|--------------------|----------------|--------------|-----------------|--------------------|-------------------|------------|----------------------|-----------------------|---------------------|---------------------|-------|
| Full Name          | Customer<br>ID | Logon        | Account<br>Type | Activation<br>Date | Account<br>Status | Last Use   | Minute<br>Reset date | Total Minutes<br>Used | Total #<br>Massages | Avg length<br>(Min) | D.O.B |
| Heath Marty.       |                | 666666       | Recurring       | 03/03/2010         | Enabled           | 11/11/2010 | 3rd.                 | 0                     | 1                   | 0                   |       |
| ample Sample       |                | 999999       | Becurring       | 03/01/2010         | Enabled           | 03/01/2010 | 1st                  | No Usage              | No Usage            | No Usage            |       |
| leather Abella     |                | 125648       | Becurring       | 03/01/2010         | Enabled           | 03/01/2010 | 1st                  | No Usage              | No Usage            | No Usage            |       |
| isa Abella.        |                | 131582       | Recurring       | 03/01/2010         | Enabled           | 03/01/2010 | 1st                  | No Usage              | No Usage            | No Usage            |       |
| mold Abramowitz.   |                | 131976       | Recurring       | 03/01/2010         | Enabled           | 03/01/2010 | 1st                  | No Usage              | No Usage            | No Usage            |       |
| fyrna Abramowitz.  |                | 132370       | Recurring       | 03/01/2010         | Enabled           | 03/01/2010 | 1st                  | No Usage              | No Usage            | No Usage            |       |
| iteven Ain.        |                | 132764       | Recurring       | 03/01/2010         | Enabled           | 03/01/2010 | 1st                  | No Usage              | No Usage            | No Usage            |       |
| iordon Akum.       |                | 133158       | Recurring       | 03/01/2010         | Enabled           | 03/01/2010 | 1st                  | No Usage              | No Usage            | No Usage            |       |
| lena Aleinikov.    |                | 133552       | Recurring       | 03/01/2010         | Enabled           | 03/01/2010 | 1st                  | No Usage              | No Usage            | No Usage            |       |
| aurence Alexander. |                | 133946       | Recurring       | 03/01/2010         | Enabled           | 03/01/2010 | 1st                  | No Usage              | No Usage            | No Usage            |       |
| lark Anshan.       |                | 134340       | Recurring       | 03/01/2010         | Enabled           | 03/01/2010 | 1st                  | No Usage              | No Usage            | No Usage            |       |
| a Applebaum.       |                | 134734       | Recurring       | 03/01/2010         | Enabled           | 03/01/2010 | 1st                  | No Usage              | No Usage            | No Usage            |       |
| everlev Aron.      |                | 135128       | Recurring       | 03/01/2010         | Enabled           | 03/01/2010 | 1st                  | No Usage              | No Usage            | No Usage            |       |
| sther Assor.       |                | 135522       | Recurring       | 03/01/2010         | Enabled           | 03/01/2010 | 1st                  | No Usage              | No Usage            | No Usage            |       |
| nna Avshalom.      |                | 135916       | Recurring       | 03/01/2010         | Enabled           | 03/01/2010 | 1st                  | No Usage              | No Usage            | No Usage            |       |
| avel Balonov.      |                | 136310       | Recurring       | 03/01/2010         | Enabled           | 03/01/2010 | 1st                  | No Usage              | No Usage            | No Usage            |       |
| aura Barranca.     |                | 136704       | Recurring       | 03/01/2010         | Enabled           | 03/01/2010 | 1st                  | No Usage              | No Usage            | No Usage            |       |
| iail Benick,       |                | 137098       | Recurring       | 03/01/2010         | Enabled           | 03/01/2010 | 1st.                 | No Usage              | No Usage            | No Usage            |       |
| ovce Bennett.      |                | 137492       | Recurring       | 03/01/2010         | Enabled           | 03/01/2010 | 1st                  | No Usage              | No Usage            | No Usage            |       |
| indv Ber.          |                | 137886       | Recurring       | 03/01/2010         | Enabled           | 03/01/2010 | 1st                  | No Usage              | No Usage            | No Usage            |       |
| arissa Ber.        |                | 138280       | Recurring       | 03/01/2010         | Enabled           | 03/01/2010 | 1st                  | No Usage              | No Usage            | No Usage            |       |
| aren Bernstein,    |                | 138674       | Recurring       | 03/01/2010         | Enabled           | 03/01/2010 | 1st.                 | No Usage              | No Usage            | No Usage            |       |
| andy Besser,       |                | 139068       | Recurring       | 03/01/2010         | Enabled           | 03/01/2010 | 1st.                 | No Usage              | No Usage            | No Usage            |       |
| laxine Bessin,     |                | 139462       | Recurring       | 03/01/2010         | Enabled           | 03/01/2010 | 1st.                 | No Usage              | No Usage            | No Usage            |       |
| ouise Biha,        |                | 139856       | Recurring       | 03/01/2010         | Enabled           | 03/01/2010 | 1st.                 | No Usage              | No Usage            | No Usage            |       |
| lejandra Blanco,   |                | 140250       | Recurring       | 03/01/2010         | Enabled           | 03/01/2010 | 1st.                 | No Usage              | No Usage            | No Usage            |       |
| odi Block,         |                | 140644       | Recurring       | 03/01/2010         | Enabled           | 03/01/2010 | 1st.                 | No Usage              | No Usage            | No Usage            |       |
| eanette Bloom,     |                | 141038       | Recurring       | 03/01/2010         | Enabled           | 03/01/2010 | 1st.                 | No Usage              | No Usage            | No Usage            |       |
| avid Borenstein.   |                | 141432       | Recurring       | 03/01/2010         | Enabled           | 03/01/2010 | 1st.                 | No Usage              | No Usage            | No Usage            |       |
|                    |                |              |                 |                    |                   |            |                      |                       |                     |                     | >     |

## **Advanced Options**

When you select "Advanced" on the Main Menu, this screen appears. Use this feature if you do not wish to use the Add New Member Wizard. It contains all of the features of the Wizard on one screen.

| Member Manager                                                                                                    |
|----------------------------------------------------------------------------------------------------|
| Sales Person: 328×1                                                                                                    |
| 1) Enter Customer Info 2) Select Account Type                                                                                                    |
| LastName: FirstName: M.I.: C Unlimited C Recurring T Weekly T Monthly Deily                                                                                                    |
| Customer ID: Date Of Birth: C Minute Minutes This is not a required field. C Free Trial Number of Days                                                                             |
| 3) Select Account Options         Logon Passcode ID:       C Auto Generate ID         © Enter ID Manually       C Enabled         Numeric Characters only.       Enter ID Manually |
| Activation Date: Expiration Date: Auto Signup Options<br>5/15/2009   Expiration Date: Auto Signup Options  Auto Signup Settings  Trial uses: Auto Signup Settings                  |
| Database Tools           Recent Signups         Import         Export         Batch Add                                                                                            |
| Search Database Search Category C Last Name C Customer ID C Logon Passcode ID Search for: Search                                                                                   |
| Submit New Member Baye: Changes Clear All Fields Delete Member Exit                                                                                                    |

Once a member is entered in the system they will see the logon pad appear when they attempt to press the start button. The user must enter their 6-9 digit code and press enter. This will log them on and show them their statistics and time remaining. The number of minutes used during their massages will be deducted from the total number of minutes that you have allocated to them. Once they press the start button they will have full use of all the Touchscreen features. When they run out of minutes, they will no longer be able to operate the bed until the next cycle begins (typically the next day).

\***Important.** The system will not allow you to use 120700 as a user code. This will give your user access to the Admin Menu.

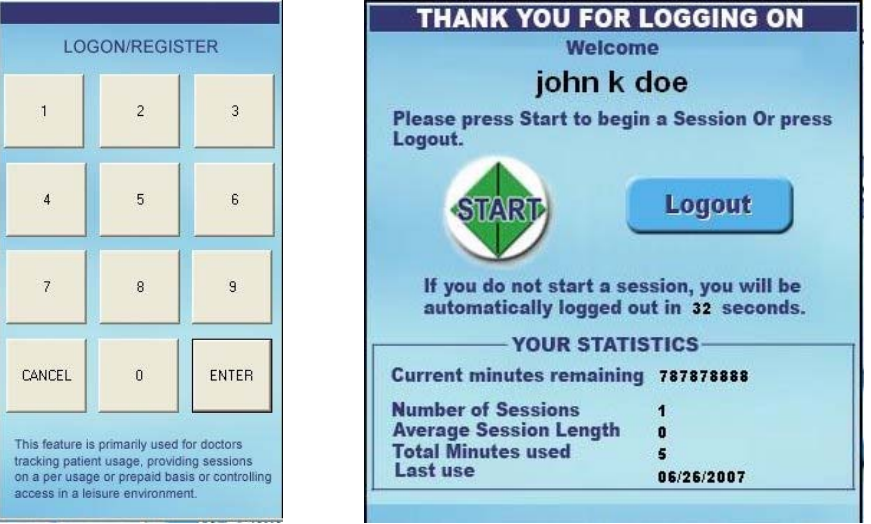

## HydroMassage® Touchscreen Trial Mode

This modes works hand and hand to offer trails in pre-sale locations or newly opened facilities

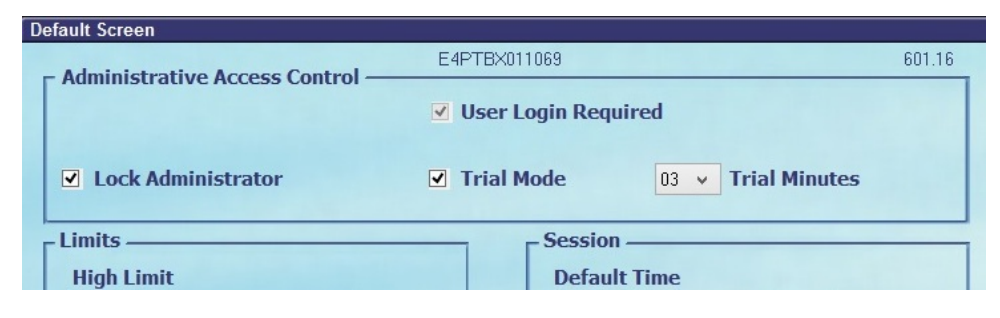

Add Batch Membership

You can Batch Add your entire membership using a CSV (Comma Separated Value) file and the Batch Add button. When you add all the members you can preload their Logon code to something they are already familiar with, the number of free trial massages you would like to offer, and the number of minutes of the massages. This is especially useful during the first month or two when you are trying to get the word out about HydroMassage, or if you'd like to give your clients 1-2 free massages during the year.

| F                             | 🚵 Member Manag                                                                                                    | ler                | C           |
|-------------------------------|----------------------------------------------------------------------------------------------------|--------------------|-------------|
| Administrative Access Control | Open                                                                                                    | Salas              | Person: 2.0 |
| <u>v</u>                      | Look in: Documents 🗸 🗸                                                                                                    | G 🜶 📂 🛄 -          |             |
| ✓ Lock Administrator          | Name nember list cov                                                                                                    | Date modified Type |             |
| Limits                        | Recent places                                                                                                    |                    | nthly Da    |
| High Limit                    | Desktop                                                                                                    |                    | of Days     |
| 50 +                          |                                                                                                    |                    |             |
| Low Limit                     | Libraries                                                                                                    |                    | ssion Time: |
| 01 🗸                          | Martin Carlos and Carlos and Carl |                    | efault ∨    |
|                               | This PC                                                                                                    |                    | bled        |
| -Settings                     | Network                                                                                                    | >                  | _           |
| Pressure<br>01 v              | File game:                                                                                                    | ✓ <u>Open</u>      | -           |
|                               | Comma Separated Value ( .csv)                                                                                                    |                    |             |
| Speed                         | Recent Signups Import I                                                                                                    | Export Batch Add   |             |
|                               | Search Database                                                                                                    |                    |             |
| T                             | Search Category<br>Catest Name Customer ID Cagon Passcode ID                                                                                                    | Member Account Re  | spon        |
| Set Currently                 | Search for:                                                                                                    | View Members       | 5           |
| 92F/33C ¥ 92F/33C             |                                                                                                    |                    |             |
|                               | Submit New Member Save Changes Clear All Field                                                                                                    | belete Member      | Exit        |
|                               | Advanced Options Close                                                                                                    | <b>^</b>           |             |

# HydroMassage® Touchscreen Advanced / Technical Options

To access the advanced options, press the advanced options button on the administrator screen (first screen)

| Advanced Options                                                     |                                                                                   |                                                                                               |                         |
|----------------------------------------------------------------------|-----------------------------------------------------------------------------------|-----------------------------------------------------------------------------------------------|-------------------------|
| Console                                                              | Upgrade Mainboard Show Mai                                                        | nboard Version Import                                                                         | Video Meters            |
| Set Import                                                           | Reset Admin Password                                                              | Clear Base                                                                                    | Pressure Reboot MB      |
| Set DVD Player                                                       |                                                                                   | Check Box to disable:                                                                         |                         |
| Set User File                                                        | Restore Factory Settings                                                          | Help Msg System  Pressure Help  Speed Help                                                    | Articles Books Growth   |
| Usage Lockout                                                        | Exit Touchscreen Software                                                         | Low Limit Help     High Limit Help     High Limit Help     Entertainment Help                 | About Trial Code CD-ROM |
| Log Viewer<br>TCP Manager                                            | End Massage Config                                                                | Run Custom Help     Restart Help with Banner     Disable Internet Explorer     Language Globe | Custom Program          |
| Active Language: Logo Brand:<br>English v Hydro Brand                | Help Msg Delay: Entertainment O                                                   | otions: Entertainment Music Control Entertainment Movies dow: Entertainment Games             |                         |
| Language Globe,                                                      | LED Color Ad Reel                                                                 | Entertainment Internet                                                                        |                         |
| Check to include in rotation:                                        |                                                                                   | Edit signup name in Auto S                                                                    | ignup                   |
| Euglish     English     Espanol     Francais     Italiano     Polski | Days for Expire Notice: Disable Wai<br>05   Ad Reel Delay(sec):  7  PDrive Quad C | ning: Deay Next That by<br>Cold End Of Session Entertainm<br>Current<br>Current               | seconds                 |
|                                                                      |                                                                                   | Back                                                                                          | Close Advanced Options  |

- Console: Shows the steps the processor is working through.
- LED Color enables you to change the color of the LED lights on the side panels.
- Upgrade Mainboard: Upgrades the processor software. \*\*\*Should only be used under the guidance of the HydroMassage Technical support department.\*\*\*
- Show Mainboard Version: Will show the present version of software running.
- Import Video: Allows you to import your preferred video player.
- Reset Admin Password: Changes the Administrator Password from 120700.
- Restore Factory Settings: This will delete any changes you have made including removal of music, video's books etc that you have added.
- Usage Lockout: Enter codes given by the HydroMassage Technical Support Department.
- Active Language: Sets the language typically spoken by your users (uncheck any languages you wish to not be offered).
- Promotional Window: Add or change information in the promotional window. Up to 10 different choices
  or multiples of each equaling 10.
- Days to Expire Notice: Used for auto signup feature.
- Ad Reel Delay: The time between each promotional window change.
- Disable Warning: Allows you to stop nuisance warnings.
- Clear Base Press. \*Should only be used under the guidance of the HydroMassage Technical support department.
- Reboot MB: Performs a first level reboot of the software. A full reboot is performed by unplugging the HydroMassage and restarting the PC.
- Check Boxes to Disable: Disable any function listed.
- Delay Trial by \_\_\_\_\_ Seconds: When bed is in free trial mode, this prevents overuse by one individual because it delays the next trial used by the predetermined number of seconds after the first trial massage ends.

# **Changing the LED Colors**

| Advanced Options                                 |                         |                                  |                        |                            |
|--------------------------------------------------|-------------------------|----------------------------------|------------------------|----------------------------|
| Console                                          | Upgrade Mainboard       | Show Mainboard Version           | Import Video           | Meters                     |
| Set Import                                       |                         |                                  | Clear Base Pressure    | Reboot MB                  |
| Set DVD Player                                   | Reset Adr               | LED Color                        | Picker<br>Palette RGB: |                            |
| Set User File                                    | Restore Fa              |                                  | Red:                   | ides<br>oks<br>with        |
| Usage Lockout                                    | Exit Touchs             |                                  | Blue:                  | out<br>al Code<br>-ROM     |
| Log Viewer                                       | End Mas                 |                                  |                        | stom Program<br>port Usage |
| TCP Manager<br>Active Language: Logo Brand:      | : Help Msg Delay:       | Red: 0%                          | Save                   | 1                          |
| English V Hydro Brand                            | ✓ 10 ✓                  | Green: 0%                        |                        |                            |
| Language Globe,<br>Check to include in rotation: | LED Color               | Blue: 0%                         |                        |                            |
| <ul> <li>English</li> <li>Espanol</li> </ul>     | Days for Expire Notice: |                                  | Close                  |                            |
| <ul> <li>Francais</li> <li>Italiano</li> </ul>   | Ad Ree Delay(sec):      | Ponve current     VDrive Current |                        |                            |
| ✓ Polski                                         |                         | Quad Click                       | k Close A              | dvanced Options            |

# Click on the LED Color box to open the LED Color Picker Select desired color and close

# HydroMassage® Touchscreen Promotional Window

The Promotional window can run up to 10 different ads to help sell more products or services in your business, in addition to actually selling ad-space or co-marketing with other local businesses. Ad specifications:

a. Adobe Photoshop, sized to 255 pixels wide, 187 pixels high, 72 dpi.b. Font: Myriad Pro Condensed; Drop shadow: 75% opacity

c. Blue background: Gradient overlay: 100% opacity - Blue: pms 20b4e2

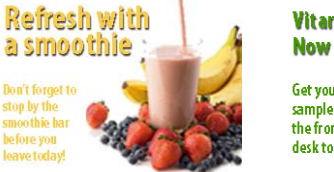

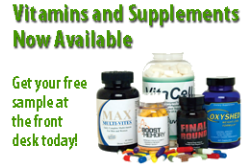

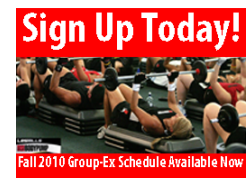

## How to Add Advertisements to the Promotion Window

| HydroMassage<br>The best daily massage | VIDEOS                                                                            |
|----------------------------------------|-----------------------------------------------------------------------------------|
| 1                                      | MUSIC<br>GAMES Promotion                                                          |
| PRESSURE                               | Window                                                                            |
|                                        | Want to Advertise<br>Your Business Here?<br>Add at the first deal for information |

- 1) To add advertisements, first exit out of the software by hitting "Esc" on the top left of the keyboard or go into administrator, then advanced options, and then click on "Exit Touchscreen Software"
- 2) Then once the HydroMassage software has closed, use the mouse and click File Folder on the bottom left.

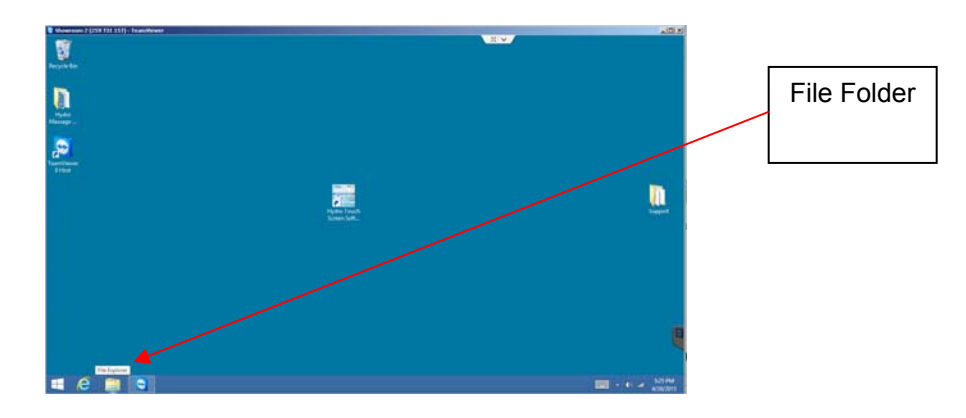

3) Click "Local Disk (C:)"

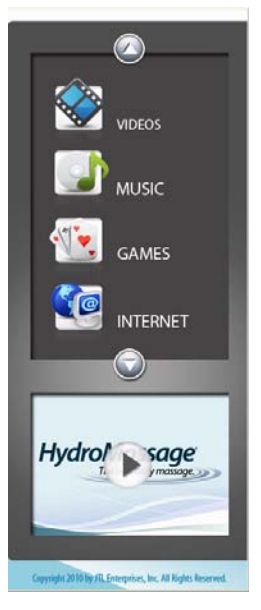

- 4) Once inside Local Disk (C:) click on the folder named "Media"
- 5) Click on the folder named "Ads". Once inside "Ads" you will see the picture files that are named AdReel1.bmp – AdReel10.bmp. These are the current ads on the Touchscreen. You can use these ads, or you create your own ads. If you create your own ads you can rename these ads or move them to a different folder.
- 6) When creating your own ads the width of the ad must be 255 Pixels and the height must be 187 Pixels and they must be 64 bit.

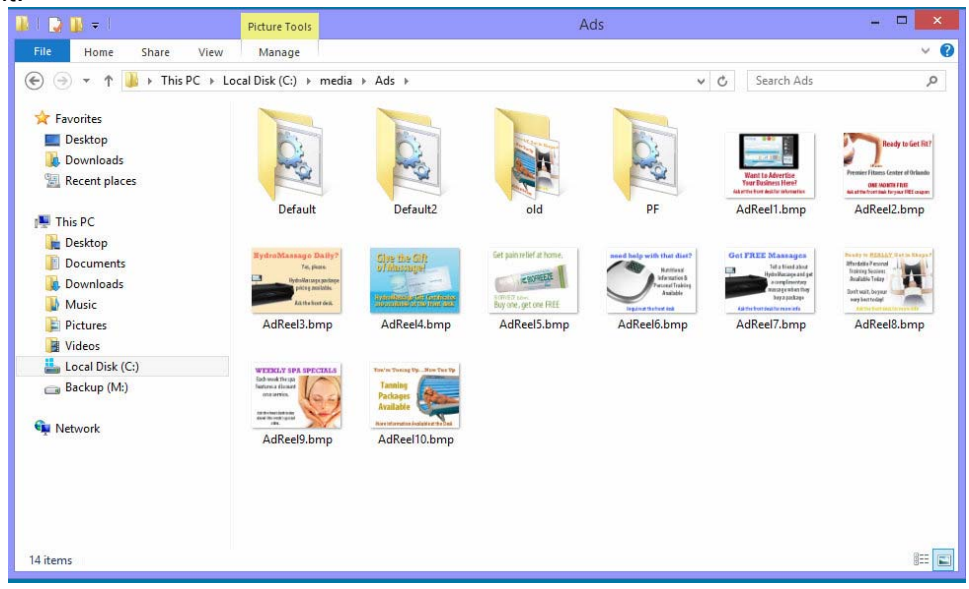

In this picture the default is 5 unique pictures, but 10 image files. You can have up to 10 images; if you have less they will scroll on the screen at your set interval for a total of 10 images.

| Advanced Options              |                                     |                        |                                |                     |   |                 |
|-------------------------------|-------------------------------------|------------------------|--------------------------------|---------------------|---|-----------------|
| Gansale                       | Upgrade Mainboard                   | Show Mainboard Vi      | reion Import Video             | Maters              | 1 |                 |
| Setimport                     |                                     |                        | Clear Base Pressure            | Reboot MB           | 1 |                 |
|                               | Repol/Admin                         | Reserverd              | -                              |                     |   | Sot promotional |
| Set DVD Player                |                                     |                        | Check Box to disable:          |                     |   |                 |
|                               |                                     |                        | Help Msg System                | Articles            |   | window to "Ad   |
| Set User Elle                 | Restore Party                       | ry Settings            | Pressure Help                  | Dooks               |   | Deel"           |
| Secoser His                   | and the second second second second |                        | Speed Help                     | Growth              |   | Reel            |
|                               |                                     |                        | Low Linit Help                 | About               |   |                 |
| Usage Lookadi                 |                                     | an Striware            | High Limit Help                | Trial Code          |   |                 |
|                               |                                     |                        | C Entertainment Help           | CD-ROM              |   |                 |
| Log Viewer                    |                                     |                        | Run Custon Help                | Custom Procent      |   | Set time        |
|                               |                                     | e Sonfig               | Restart Help with Banner       | P port Usage        |   | Oet unie        |
| TOP Manager                   |                                     |                        | C Disable Internet Explorer    |                     |   | I interval to   |
|                               |                                     |                        | Language Globe                 |                     |   | desired setting |
| Active Language: Logo Brand:  | Help Mag Delay:                     | Entertainment Options: | Entertainment eac              |                     |   |                 |
| English Y Hydro Brand         | × 10 ¥                              | Entertainmer V         | Provident Movies               |                     |   |                 |
|                               |                                     | Promotional Window     | Entertainment Games            |                     |   |                 |
| Language Globe,               | IED Cales Ad                        | Reel                   | C Entertainment Internet       |                     |   |                 |
| Check to include in rotation: | LED COOP                            |                        | Edit signup state signup       |                     |   |                 |
| 2 Deutsch                     | Days for Expire Notice:             | Disable Warning:       | eary Next Trial By Seconds     |                     |   |                 |
| English                       | 05 ¥                                | Water                  | C End Of Session Entertainment |                     |   |                 |
| Espanol                       | Ad Deal Delaying                    | PDrive Temp            |                                |                     |   |                 |
| Francais                      | Ag Reel Delay(sec)                  | PDrive Carrent         |                                |                     |   |                 |
| 🕑 Italiano                    | 07 4                                | VDrive Current         |                                |                     |   |                 |
| Polski                        |                                     | Quad Click             |                                |                     |   |                 |
|                               |                                     |                        | Back Cio                       | se Advanced Options |   |                 |

HydroMassage Owner's Manual, Revision 05-10-15 JTL Enterprises, Inc 1-727-536-5566 • www.HydroMassage.com Page 41 of 67

# HydroMassage® Touchscreen Frequently Asked Questions

- 1. How do I start the program on my computer for the first time?
  - a. With the bed **unplugged**, locate the power button on the Battery Backup for the Touch Screen PC, Press and hold the power button 3 for seconds.
  - b. Press the power button on the Touch Screen display.
  - c. After the Touch Screen Software has fully loaded, a communications status window will pop up in the upper left corner of the display.
  - d. Connect the 220 power to the bed, the communications status window will close and initialization process box will appear. After the initialization box disappears press the Start button Touch Screen to operate the bed
- 2. How do I turn off the Touchscreen?
  - a. Press and release the power button on the top right back corner of the PC, Windows will shut down, you can then disconnect the 220 volt power to the bed
  - b. NOTE: If you shut off the Touchscreen and unplug the bed, your water temperatures will not be maintained, and you will need to follow normal start-up procedures to restart the Touchscreen and bed.
- 3. The Touchscreen stopped working. How do I reset the program?
  - a. If the Touchscreen stops working correctly for any other reason, the Touchscreen will need to be reset. To do so, first unplug the 220 volt power to the bed. Next, press the power button on the top right back corner of the PC; Windows will shut down automatically.
  - b. Wait approximately 45 seconds before restarting the Touch Screen. (Do not hold the power button down, press then release it)
  - c. After the Touch Screen Software has fully loaded and a communications error window will pop up.
  - d. Connect the 220 power to the bed
  - e. Wait for the initialization process to complete, and then operate normally
- 4. I see a screen that says "Establishing Communication". What does this mean?
  - a. This window may appear during the initial Touchscreen set-up before the bed is plugged in. If this window appears after the bed has been in operation, it means that a connection has been lost.
  - b. First, follow the procedures in step 3. If this fails to correct the issue, check the main circuit breaker to the bed, also check the Reset Breakers on the side of the control box.( Pg 47 "N ") Recheck all wires (index at end of manual).
- 5. How do I start my massage session?
  - a. To begin a massage, press the Start button at any time. If no massage settings are changed, the massage will begin at the machine's default settings. Prior to starting the massage, the user may adjust the pressure, speed, limits, and time of the massage.
- 6. Can I adjust massage settings after my massage session has started?
  - a. Yes. At any time during the massage, the user may adjust the High Limit, Low Limit, Pressure, or Speed. Temperature may only be adjusted in the Administrator Menu.
- 7. Can I hold the massage in one localized area?
  - a. Yes. Click the "Hold" button in the top right corner of the Touchscreen Main Menu. When this button is pressed, the massage will only travel from one segment above to one segment below the current area (Ex. If the Hold button is pressed while the jets are currently on segment 16, then while paused, the massage will only range from segments 15-17 on slow speed). Press the Hold button again to resume normal operation.

- 8. How do I add a new Custom Program?
  - a. In the Custom Program Menu, select the drop-down list of current massages. At the bottom of this list, there are blank programs available for use. Select one of the blank massages, and set the massage settings as desired to create the custom program.
- 9. How do I establish an internet connection?
  - a. The CPU that is shipped with the Touchscreen is equipped to handle a standard, high-speed internet connection. Please contact your internet provider with any questions.
- 10. Is anti-virus software included?
  - a. No. It is the customer's responsibility to purchase, register, and maintain this software if so desired. Damage caused by viruses is not covered under the warranty.
- 11. Can I receive software upgrades when they are available?
  - a. Software upgrades may become available based on the model and software version you have. Please call out technical support department to inquire. 727-536-5566 or 1-727-536-5566
- 12. The cursor is not following my finger on the screen. How do I fix this?
  - a. To recalibrate the Touchscreen, first, plug in the keyboard, press ESC twice to close down the program. On the desktop, double-click the TS Calibration icon, and click the Calibrate button. Follow the instructions to reset the screen. Double-click the Touchscreen Bed icon when finished to re-launch the Touchscreen program.
- 13. The Touch Screen will not stay in place. How do I fix this?a. Use the Allen wrench provided to tighten the bolt on the side of the Touch Screen pole

# HydroMassage® Cleaning Guidelines

- 1. Before cleaning the monitor, unplug the monitor power cord from the back of the monitor.
- 2. To clean your antistatic screen, use a special screen-cleaning tissue, or lightly dampen a soft, clean cloth with alcohol and water. Do not use benzene, thinner, ammonia, abrasive cleaners, or compressed air.
- The HydroMassage cover sheet is waterproof. Any antibacterial wipes or cleaning spray may be used to clean HydroMassage. The cover sheet may also be washed if desired in cold water, gentle cycle, then drip dry. (DO NOT MACHINE DRY).

## HydroMassage® Cleaning and Maintenance

In order that we may best serve you, before calling technical support please note the product serial number and be prepared to answer questions regarding operational problems. **Technical Support 1+727-536-5566.** 

The serial number label is located at the foot end of the tank on the tub.

- 1) Always frequently inspect under the pump, pressure valve, plumbing, and cooling unit for any signs of water leakage.
- 2) The use of distilled water is necessary to keep the warranty effective. Our most frequent problems are due to chlorine, calcium and minerals. Even though tap water and spring water may appear clean they contain chlorine, calcium and minerals, which will make the machine cavitate. (Pressure goes up and down from foaming or dirty water; this reduces the life of several components.)
- 3) 2. It is highly recommended that you add 2 teaspoons of Defoamacide™ with 2 gallons of water every 3 months (add three gallons if using 30+ massage per day). The Defoamacide will maintain proper water quality. Poor water quality will cause sudden pressure changes during a massage. See pg 43 Photo 3a in manual for filler location Defoamacide is attached to frame.
- 4) Cleaning and service of the machine is recommended every 12 months. Barriers should be replaced at this time as well.

#### HydroMassage Annual Cleaning

#### Necessary tools

- Small flat tip screwdriver
- Small and medium Phillips screwdriver
- 3/8 box or open end wrench
- 7/16 or 11 mm box or open end wrench
- 1/8 Allen wrench
- Pliers
- Garden hose or shop VAC
- \*\*Towels and Scotch Brite sponge, cleanser (non-abrasive i.e. soft scrub) and distilled water.
- 25 gal w/ 2 tsp (2 capfuls) of Defoamacide if bed averages LESS than 30 massages per day
- 30 gal w/ 2 tsp (2 capfuls) of Defoamacide if bed averages MORE than 30 massages per day

## **Cleaning Instructions**

- 1) DISCONNECT POWER prior to beginning cleaning / maintenance
- 2) Remove cover sheet and comfort pad and the 4 outside panels
  - a) Remove cover sheet and comfort pad
  - b) Remove the 8 head end and foot end thumb screws.
  - c) Remove the long side panels held in place with Velcro
  - d) Remove end panels at foot and head of bed.
- 3) Clean fins on cooling unit by vacuuming or brushing off dust and lint.
- 4) Remove the 18 black knobs on the underside top edge of bed by rotating counter clockwise. Remove the 4 flat bar retainers.

- 5) Remove the barrier retaining ring. The ring is one piece, starting at the center foot end; simply pull the ring out of its groove.
- 6) Remove the barrier. Inspect the barrier, tackiness or stickiness indicates barrier needs to be replaced. Do not use any commercial cleaners or disinfectants as they may damage the barrier. For sanitation, periodically clean with mild soapy warm water only. Barriers should be replaced every 12 months.
- 7) Inspect net for wear. Tears indicate net is getting weak and needs to be replaced. Remove only 4 or so sections of the net around the bed to give you access for cleaning.
- 8) Drain the machine using a shop vacuum (recommended) or a garden hose. Place the hose in the lowest part of the tank (sump). If using a garden hose, attach it to the spigot located underneath the center of the tank. The hose must continuously be routed downhill for proper draining.
- 9) Locate the Shaft Seal Cover (pg 44 Photo #5A). Remove the 2 cover screws with a #1 Phillips screwdriver then slide the cover away. Check for debris inside the box and if found remove it, replace the cover and screws (no sealant is necessary).
- 10) Clean the tank using non-abrasive cleanser (Soft Scrub brand cleanser only) and a scrub pad. Do not scrape with tools that may scratch or gouge the plastic tank. Rinse thoroughly while scrubbing. Failure to thoroughly rinse may leave soap residue which results in pressure fluctuation (pump cavitation.) Keep the drain spigot open or the shop vacuum running while rinsing. Tap water may be used for cleaning only. DISTILLED WATER must be used for operation.
- 11) Make sure Navitrac<sup>™</sup> traveling jet system wheels are clean and spin freely. Tighten if necessary with 1/8" Allen wrench and 3/8" open or box wrench.
- 12) Clean the brass heater tube, located in the sump area, with soapless Brillo pads or scraper. Support the tube with your hand while cleaning. DO NO APPLY EXTRA FORCE.
- 13) Clean the surface around the small 3/16" hole (Water Level pg45 photo D) near the heater tube. Do not put anything into the 3/16" hole, a scrub pad can be used to clean the hole.

#### 14) THROUGHLY RINSE ALL AREAS INSIDE THE TANK AGAIN.

- 15) Drain the pump by loosen large locking nut, place a bucket or pan under pump for draining
- 16) Check the manifold hose for wear. (Pg 44, Photo #6).
- 17) Check all hose clamps inside the tank (Pg 44, Photo #6) and outside underneath the tank to be sure they are tight.
- 18) Check the condition of the drive belt. Make sure there is no wear or cracking

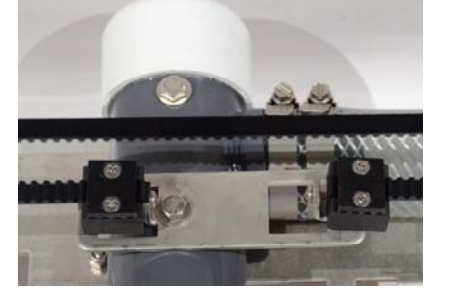

- 19) Check all fasteners by hand, tighten if loose.
- 20) Remove the electrical box cover and check for loose wire connections and/or discolored wires then put the cover back on and tighten the four screws.
- 21) Add Defoamacide per instructions on bottle. <u>USE ONLY JTL Defoamacide</u>, DO NOT USE store bought chemicals, they may cause the properties of the plastic components to change.
- 22) Pour 5 gallons of Distilled water into the tank. **Do not pour the water directly into the sump**. Check for leaks. If no leaks, power on the Touchscreen PC reconnect the 220v power to the bed.

#### DO NOT PUSH THE START BUTTON UNTIL THE BARRIER, BARRIER RING, AND 4 FLAT BAR RETAINERS OR PADDED RAIL ARE SECURED IN PLACE WITH ALL 18 BLACK KNOBS

- 23) The display on the Touchscreen PC or Hand Held Controller should display "WARNING: ADD WATER". If it does, add more water until the sump area is filled. The unit should begin to initialize and numbers should scroll on the display. If the bed does not begin Initializing at this time, unplug the unit and call Technical Support. Add the balance of distilled water required, 25-30 gallons (96-113 liters). See pg 44
- 24) Install the support net per the instructions on pg 51 (Replace every 3-5 years or as needed).
- 25) Install barrier and ring. (Replace barrier after 1 year use). Center barrier over the bed and place ring on the barrier in a circular pattern with ends at the foot end. Push one end of the ring (and barrier) into the ring groove and continue working around the bed. Do not pull or cut off any of the excess barrier. If ring doesn't fit perfectly, pull back 18 inches and compact or stretch the ring as needed while inserting it.
- 26) Install the barrier retaining bars or padded rail (model dependant). Set the retaining bars or padded rail in place with the threaded bolts through the holes. If the barrier covers any of the holes, simply fold it inward. **Do not trim the barrier near the holes.**
- 27) Install the side panels in reverse order as they were taken off in step 2.
- 28) To ensure optimum performance, add 2 teaspoons Defoamacide with two gallons of distilled water EVERY three months after cleaning (three gallons if using 30+ massages per day).

# HydroMassage® Technical Reference and Diagnostics

| BED                                                                                                    | BED DIAGNOSTICS Touchscreen Models                                                                                                    |                                                                                                    |                                                                                                    |  |  |  |
|----------------------------------------------------------------------------------------------------|----------------------------------------------------------------------------------------------------|----------------------------------------------------------------------------------------------------|----------------------------------------------------------------------------------------------------|--|--|--|
| Problem                                                                                                    | Solution 1                                                                                                    | Solution 2                                                                                                    | Solution 3                                                                                                    |  |  |  |
| Bed will not start, Communications<br>Status window open on Screen<br>Communication Status<br>Establishing Communication<br>Please wait, synchronizing communication. If no response,<br>unplug the large round 220 volt plug from wall, then power<br>Computer back on, after the Hydromassage software loads,<br>plug the 220 volt plug back in and bed should reinitialize.<br>If problem persists please contact manufacturer at<br>1-800-699-1008. | With the bed 220 volt<br>power <i>unplugged</i> ,<br>locate and press and<br>release the power<br>button on the top left<br>back of the PC. The PC<br>will shut down. Once the<br>PC has shut down,<br>press and release the<br>power button once more<br>to power it back up.<br>(DONOT HOLD THE<br>BUTTON DOWN), After<br>the Touch Screen<br>Software has fully<br>loaded, and the<br>Communication Status<br>window appears again,<br>reconnect the 220 Volt<br>power to the bed back<br>in. The communications<br>status window should<br>close and the<br>initialization process box<br>will appear. | If the Communication<br>Status window does not<br>close, check 30amp<br>breaker in main<br>electrical panel of the<br>facility. If this does not<br>resolve the issue, check<br>the breaker reset<br>buttons on side of<br>control box. Button will<br>be popped out if breaker<br>is tripped. (See Pg 47<br>N). | If the main breaker in<br>the panel and the<br>30amp reset buttons are<br>both ok, remove the<br>cover panel on the<br>control box. With a volt<br>meter, verify that you<br>have 208-240 volts<br>across the reset breaker<br>terminals. If the power is<br>between 208-240 volts,<br>verify that the red power<br>LED on the mail circuit<br>board on. |  |  |  |
| Error Dialog box on screen<br>"Warning: Water Temp Cold"<br>After adding 25 gallons of distilled water<br>during initial installation or annual<br>maintenance, room temperature water<br>will give this error                                                                                                    | Run bed for 15 minute<br>cycle, setting massage<br>area at 10 to 20, then<br>raise the pressure level<br>all the way up                                                                                                    | If bed has been<br>unplugged for extended<br>period of time and water<br>is at room temperature,<br>perform solution 1                                                                                                    | If error appears every<br>morning, check for 220<br>power on terminals 2<br>and 3 on mainboard<br>wire block inside control<br>box. If there is no power<br>check fuses. If there is<br>power, order<br>replacement heater.                                                                                                    |  |  |  |
| Error Dialog box on screen<br>"Warning: Water Temp High"                                                                                                    | Check to see if<br>chiller/radiator fans are<br>coming on. Verify that<br>the 2 water lines to<br>chiller are not kinked,<br>Verify air conditioning<br>duct is installed if you<br>have a radiator (See<br>External Cooler Vent)                                                                                                    | Check chiller/radiator<br>fuses (See Pg 47, Item<br>D)<br>Check for 220 power<br>across 10 & 12                                                                                                    | Fins dirty. Use vacuum<br>and brush to remove<br>lint, carpet, etc. from<br>chiller or radiator fins.<br>Make sure there is 2<br>feet clearance at each<br>end of the chiller                                                                                                    |  |  |  |
| Traveling Jet System not moving or<br>does not travel full length of bed                                                                                                    | Reinitialize; check to<br>see if shaft connection<br>is turning (pg 50 Photo<br>#4 B)                                                                                                    | If shaft is turning, open<br>bed and check that drive<br>belt (Pg 50 Photo #5 B,<br>is on the pulley fraying<br>and that it is on the drive<br>pulley properly. Adjust<br>as necessary.                                                                                                    | Check the drive belt<br>tension by measuring<br>between the plate on<br>the manifold and the top<br>belt. It should measure<br>2 5/8 Adjust as<br>necessary.                                                                                                    |  |  |  |

HydroMassage Owner's Manual, Revision 05-10-15 JTL Enterprises, Inc 1-727-536-5566 • www.HydroMassage.com Page 47 of 67

| Error dialog box on screen<br>"Error No Head" or "Error No Foot"          | Reinitialize; check to<br>see if shaft connection<br>is turning (pg 50 Photo<br>#4 B)                                                                    | If shaft is turning, open<br>bed and check that drive<br>belt (Pg 50 Photo #5 B,<br>is on the pulley fraying<br>and that it is on the drive<br>pulley properly. Adjust<br>as necessary. | Check the drive belt<br>tension by measuring<br>between the plate on<br>the manifold and the top<br>belt. It should measure<br>2 5/8 Adjust as<br>necessary. |
|---------------------------------------------------------------------------|----------------------------------------------------------------------------------------------------|----------------------------------------------------------------------------------------------------|----------------------------------------------------------------------------------------------------|
| Pump Motor Not Operating                                                  | Check and contactor<br>coil voltage (see Pg 47,<br>ltems O). Does<br>contactor pull in when<br>the start button is<br>pressed?                           | If contactor does not pull<br>in, push contactor in<br>manually to test pump<br>motor                                                                                                   | With the start button<br>pushed, verify that there<br>is 220 power to the<br>contactor coil from the<br>#'s 4 and 6 on the circuit<br>board wire block       |
| Pressure Fluctuating up then down<br>while going from foot to head of bed | Foam build-up or low<br>water. Add<br>HydroMassage<br>Defoamacide to one<br>quart of distilled water<br>and pour into filler tube<br>(pg. 49, Photo #3A) | If bed has not been<br>serviced in 12 months or<br>more, perform the<br>cleaning and<br>maintenance in section<br>12                                                                    |                                                                                                    |

Important Note: Run the unit through at least one complete 15-minute session each day to ensure that bed runs to its maximum efficiency

# HydroMassage® Illustrations & Components

| РНОТО | COMPONENTS                                                                                                    | MODEL/<br>Series                              |
|-------|----------------------------------------------------------------------------------------------------|-----------------------------------------------|
|       | PHOTO #1<br>A. Black Knobs<br>B. Electrical Control Box<br>C. Drive Motor<br>D. LED Lights<br>E. (Insert) LED Connector                                    | 100, 300,<br>320,340,<br>350,400,<br>500 &700 |
|       | PHOTO #2 SUPPORT NET<br>A. Head & Foot 31 Squares<br>across                                                                                                | ALL                                           |
|       | <ul> <li>PHOTO #3</li> <li>A. Breather Elbow/Filler Tube</li> <li>B. Serial Number Label</li> <li>C. Complimentary<br/>Defoamacide/ Spare Fuses</li> </ul> | ALL                                           |

| РНОТО | COMPONENTS                                                                                                 | MODEL /<br>SERIES                                        |
|-------|----------------------------------------------------------------------------------------------------|----------------------------------------------------------|
|       | PHOTO #4A. Drive MotorB. Drive ShaftC. Lock PinD. Mounting StudE. Wire Connection                          | ALL                                                      |
|       | PHOTO #5<br>A. Seal Shaft Cover<br>B. Drive Belt Gear<br>C. Drive Belt<br>D. Manifold Track<br>E. Diverter | ALL<br>(Series<br>100 does<br>not have<br>a<br>diverter) |
|       | <u>PHOTO #6</u><br>A. Manifold Assembly<br>B. Hose Clamps<br>C. Manifold Hose<br>D, Roller                 | ALL                                                      |

| РНОТО | COMPONENTS                                                                                                   | MODEL /<br>SERIES |
|-------|----------------------------------------------------------------------------------------------------|-------------------|
|       | B       Heater Cable         C. Water Level Switch         D. Temperature Sensor Cable                       |                   |
|       | PHOTO #8<br>A. Electrical Control Box<br>B. Pressure Actuator<br>Assembly<br>C. Safety Tags                  | ALL               |
|       | PHOTO #9<br>A. Anti-Cavitation Plate<br>B. Heater Tube<br>C. 3/16" Hole—Water Level<br>D. Temperature Sensor | ALL               |

| РНОТО                                                                                                    | COMPONENTS                                                                                 | MODEL<br>Series   |
|----------------------------------------------------------------------------------------------------|--------------------------------------------------------------------------------------------|-------------------|
|                                                                                                    | <u>PHOTO #11</u><br>A. Reed Switch (Foot<br>End)                                           | ALL               |
|                                                                                                    | <u>PHOTO #12</u><br>A. Radiator Fans                                                       | 100<br>300<br>340 |
| Mark On<br>Shuff 118<br>Inch Loft of<br>Tinner Mark<br>Or Mark<br>Or Mark<br>Or Mark<br>Or Mark<br>Or Mark<br>Or Mark<br>Or Mark<br>Or Mark<br>Or Mark<br>Or Mark<br>Or Mark<br>Or Mark<br>Or Mark<br>Or Mark<br>Or Mark<br>Or Mark<br>Or Mark<br>Or Mark<br>Or Mark<br>Or Mark | PHOTO #13<br>Pressure Actuator<br>Assembly<br>A. Potentiometer<br>B. Set Screw &<br>Wrench | ALL               |

#### Control Box Components

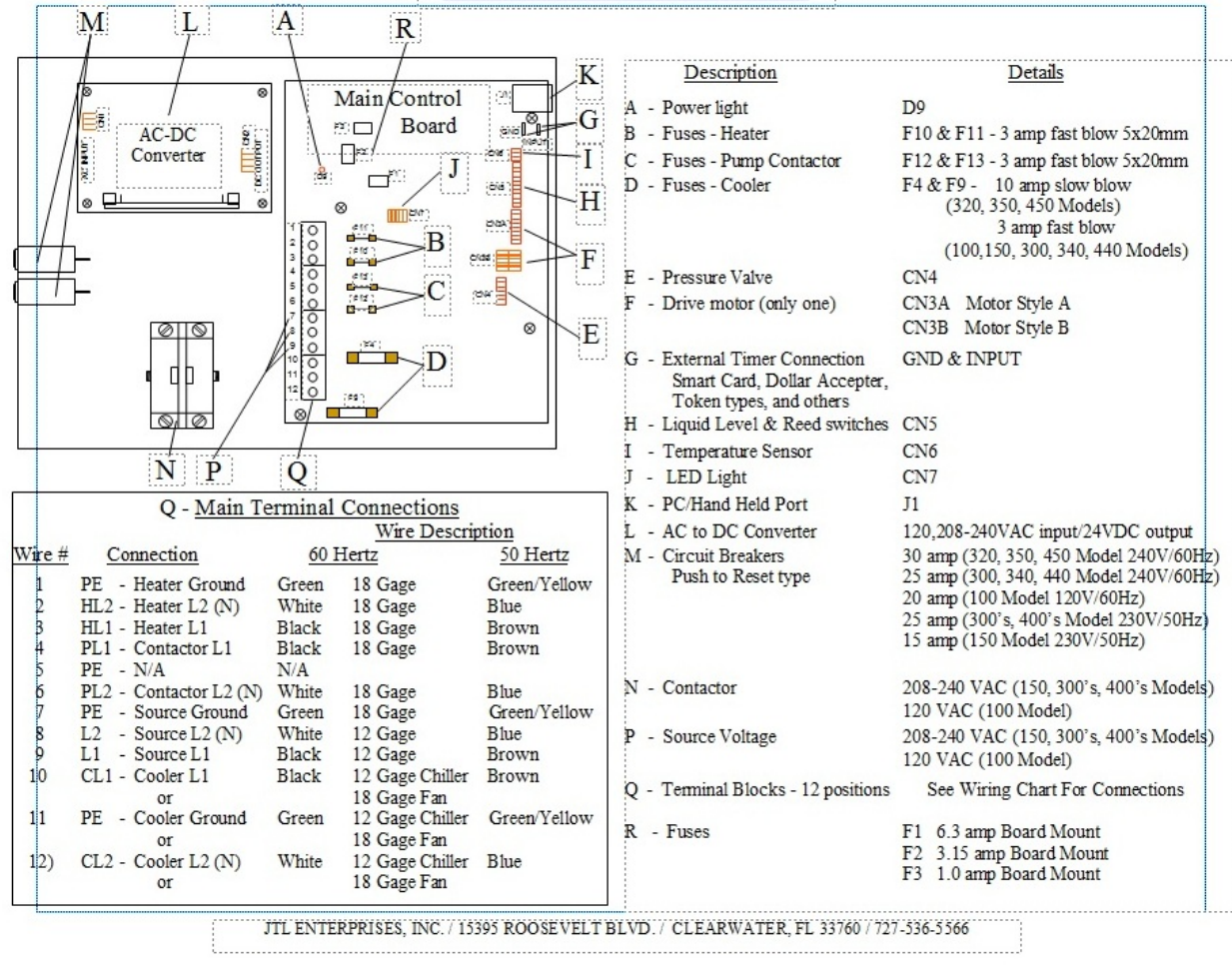

|        |                        | 60 Hertz | 50 Hertz     |                  |
|--------|------------------------|----------|--------------|------------------|
| Wire # | Connection             | US       | Europe       | Type Wire        |
|        |                        |          |              | 1                |
| 1      | PE - Heater Ground     | Green    | Green/Yellow | 18 Gauge         |
| 2      | HL2 - Heater L2 (N)    | White    | Blue         | 18 Gauge         |
| 3      | HL1 - Heater L1        | Black    | Brown        | 18 Gauge         |
| 4      | PL1 – Contactor L1     | Black    | Brown        | 18 Gauge         |
| 5      | PE - N/A               | N/A      |              |                  |
| 6      | PL2 - Contactor L2 (N) | White    | Blue         | 18 Gauge         |
| 7      | PE – Power in Ground   | Green    | Green/Yellow | 10 Gauge         |
| 8      | Power in L2 – L2 (N)   | White    | Blue         | 10 Gauge         |
| 9      | L1 - Power in L1       | Black    | Brown        | 10 Gauge         |
| 10     | CL1 -Cooler L1         | Black    | Brown        | 16 Gauge Chiller |
|        |                        |          |              | or 18 Gauge Fan  |
| 11     | PE - Cooler Ground     | Green    | Green/Yellow | 16 Gauge Chiller |
|        |                        |          |              | or 18 Gauge Fan  |
| 12     | CL2 - Cooler L2 (N)    | White    | Blue         | 16 Gauge Chiller |
|        |                        |          |              | or 18 Gauge Fan  |

# U.S. Wiring Connections Description for Position "Q" above

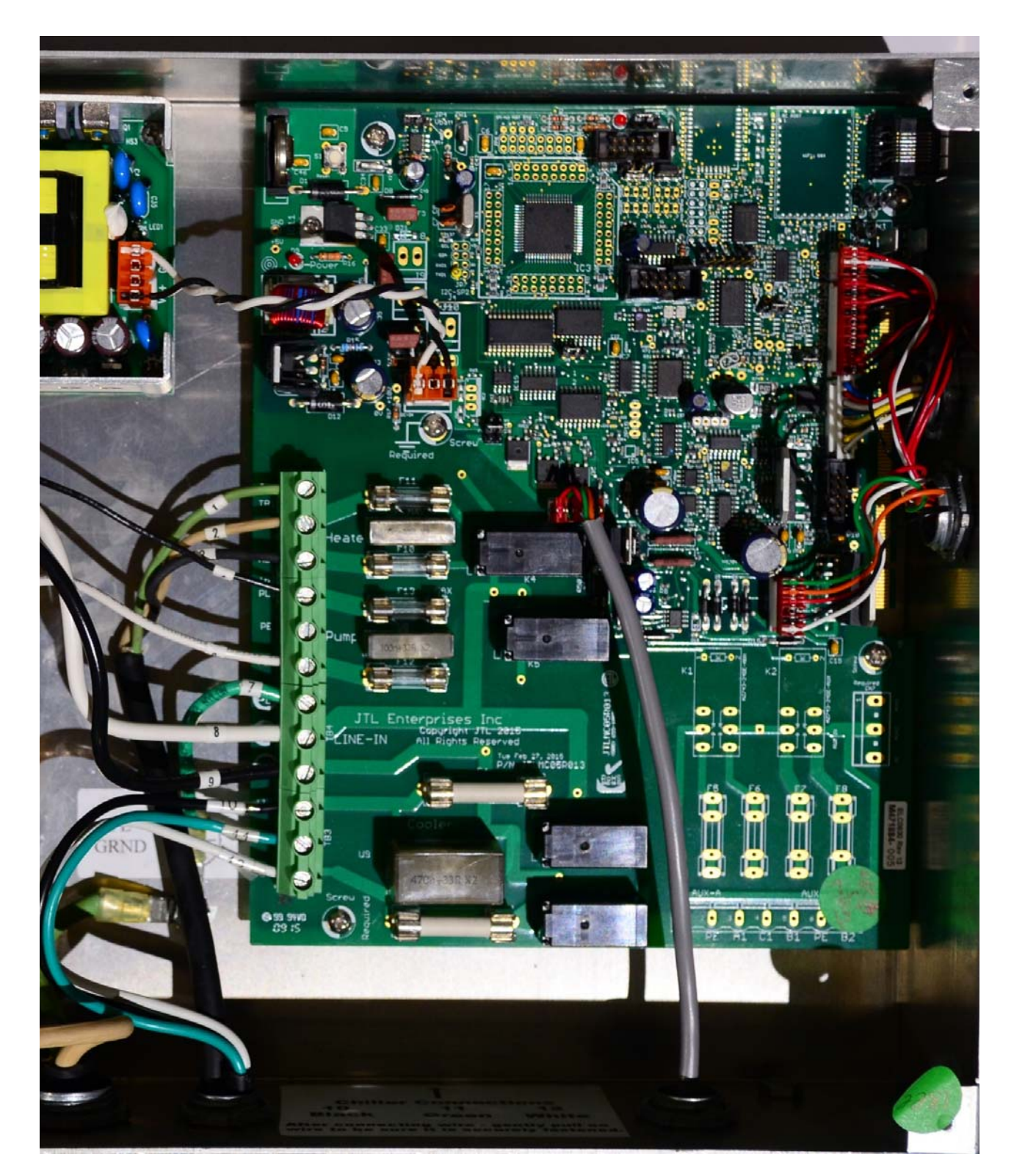

HydroMassage Owner's Manual, Revision 05-10-15 JTL Enterprises, Inc 1-727-536-5566 • www.HydroMassage.com Page 55 of 67

# HydroMassage® Drive Motor Replacement

## SEPARATE DRIVE MOTOR ASSEMBLY FROM DRIVE SHAFT (see reference photo)

- 1. Fold back the cover sheet and comfort from the side and foot end of bed.
- 2. Remove the side and foot end bed panels secured by screws.
- 3. After unplugging the bed 220v power plug, remove the cover from the control box and unplug the white drive motor wire connection plug and carefully pull the wire through the side of the Control Box.
- 4. Remove the Lock Pin from the Drive Shaft
- 5. Gently slide the Drive Motor away from the Drive Shaft and off the Mounting Stud
- 6. Place the new Drive motor onto the Drive Shaft and Mounting Stud
- 7. Insert the Drive Motor Wire Connection Plug through the side of the Control Box and plug it back into the circuit board.
- 8. Reinitialize HydroMassage (see initial start-up on page 18)
- 9. Replace the Control Box cover.
- 1. Install the side & end panels, the cover sheet, and the comfort pad and resume normal operation.

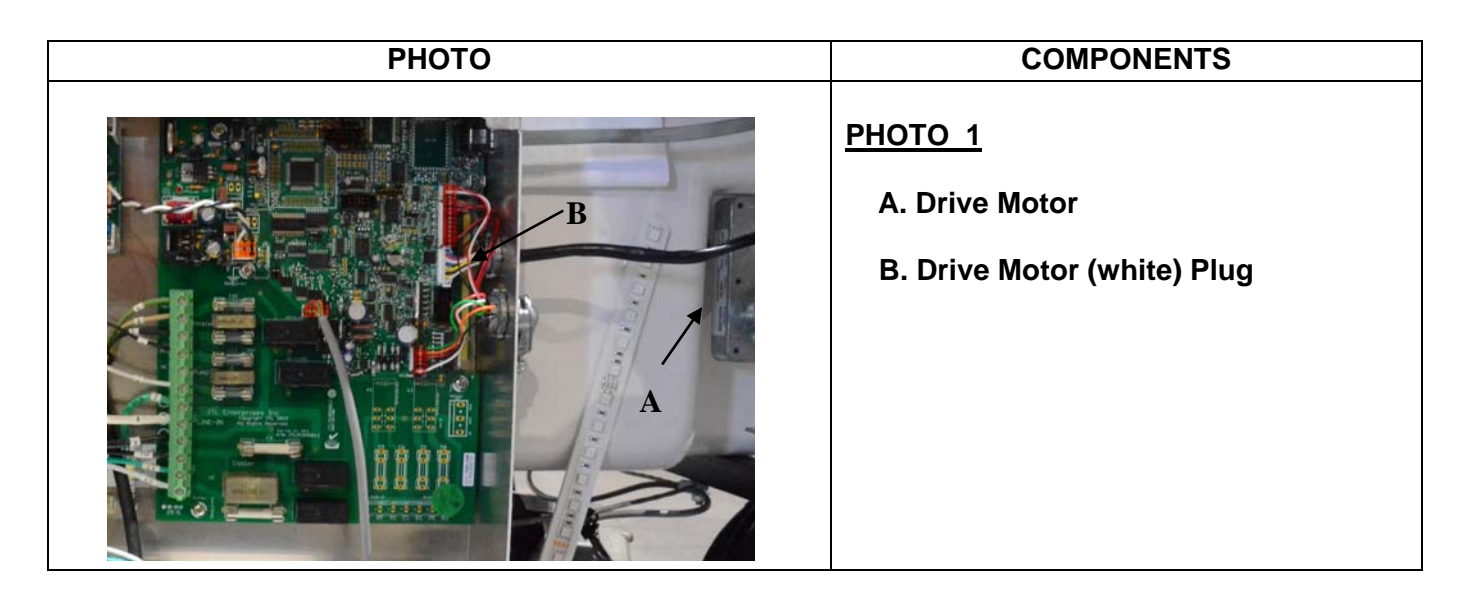

| РНОТО | COMPONENTS                                                                                                    |
|-------|----------------------------------------------------------------------------------------------------|
|       | PHOTO #4         A. Drive Motor Assembly         B. Drive Shaft         C. Lock Pin         D. Mounting Stud         E. Wire Connection |
|       |                                                                                                    |

## HydroMassage® Net Installation

#### 1. Wet the net for easier installation

- BEGIN BY ATTACHING ONE LONG SIDE OF THE NET FIRST: Find the top-left corner of the net, and count 4 squares inward from the short side, and 2 squares down from the long side. Hook this square over the 1<sup>st</sup> screw on the long side of the bed.
- Continue down the long side, attaching every other net square to a screw, and folding the excess net underneath (it is helpful to put 3-4 net squares over a screw on the opposite side to hold the net in place while working).
- 4. SWITCH TO OTHER LONG SIDE: From starting screw on first long side (with net already attached) count over 32 squares across the width of the bed, and attach that square of the net to the first screw on the second long side. Continue down the second long side for the next 9 screws (total of the first 10); then adjust 1 square inward so there are only 31 squares in the middle section of the bed. This will make the net tighter in the middle. For the last 10 screws on this side, again go back to 32 squares across the width of the bed.
  - a. Replacement nets may vary slightly in size; therefore you may only be able to pull the net 32 squares across all the way down. For ease of getting on/off the bed, we suggest you pull in to a minimum of 32 squares across in the middle of the machine.
- 5. ATTACH SHORT SIDES LAST: Starting from the 1<sup>st</sup> screw position on the long side, count two squares towards the center, and one square outward towards the short side. This square of the net goes over the first screw on the short side.
- 6. Going down the short side of the bed, attach every third square of the net (skip two in the middle). Repeat process on the other short side.

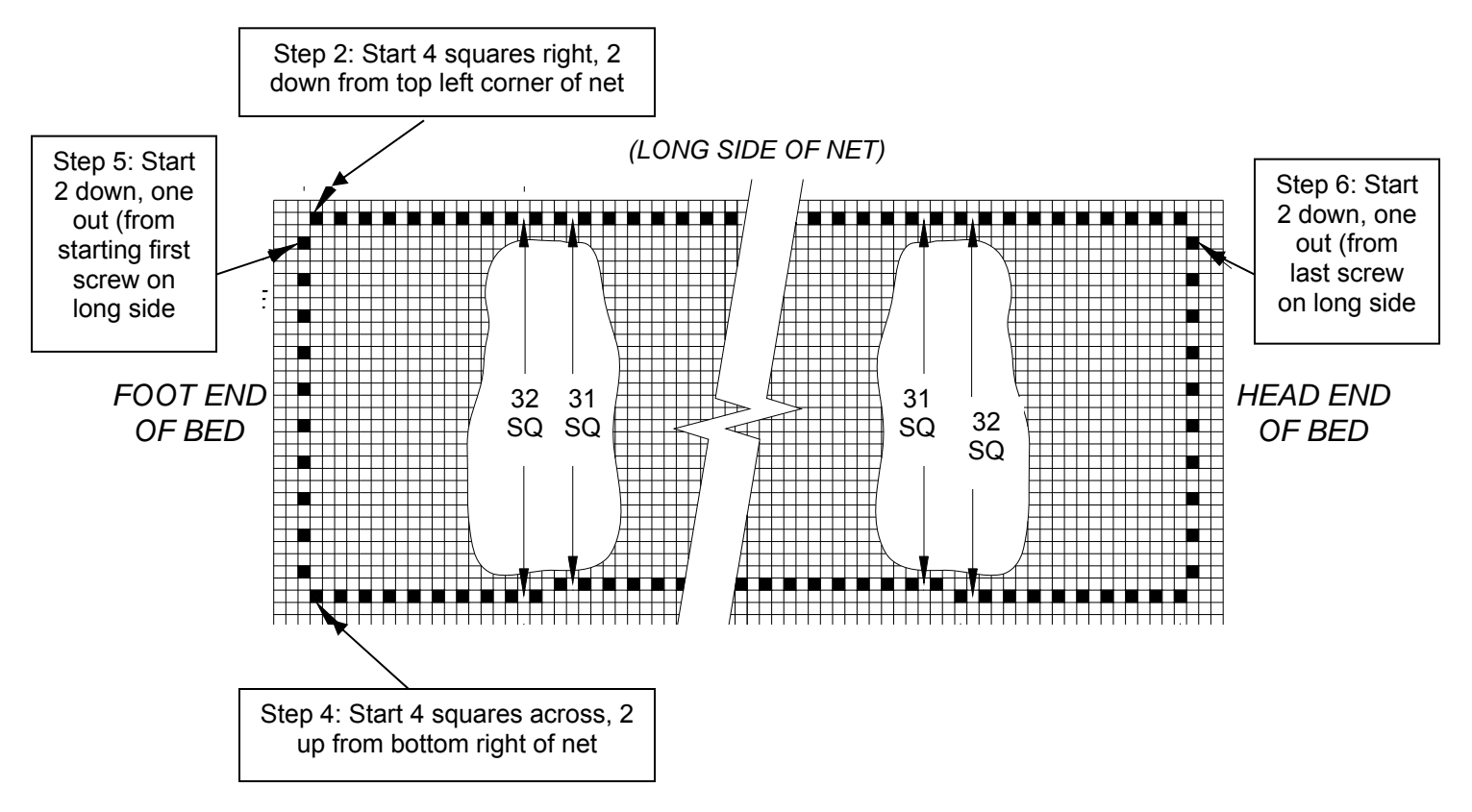

HydroMassage Owner's Manual, Revision 05-10-15 JTL Enterprises, Inc 1-727-536-5566 • www.HydroMassage.com Page 57 of 67

# HydroMassage® Parts & Accessories List

| Part #     | Description                                | Replace                     |
|------------|--------------------------------------------|-----------------------------|
| RSB-0815   | DEFOAMACIDE 4 oz. BOTTLE                   | Add 2 TSP<br>every 3 months |
| RSB-0776   | BARRIER                                    | 1 year                      |
| RSB-0806   | BARRIER RETAINING RING                     | 4 years                     |
| ELC-0867   | CIRCUIT BOARD with LED - Bed               |                             |
| SUB-1107   | COMFORT PAD                                | As Needed                   |
| RBR-0477   | DRIVE BELT                                 |                             |
| MSC-0757   | DRIVE GEAR                                 |                             |
| RSB-0754   | DRIVE MOTOR                                |                             |
| SUB – 0825 | POTENTIOMETER ON BRACKET FOR VALVE<br>ASSY |                             |
| ELC-0843   | FUSE, 10A/250V SLOW BLOW CERAMIC           |                             |
| ELC-0786   | FUSE, 3A/250V 5x20mm                       |                             |
| ELC-0499   | FUSE, 3A/250V SLOW BLOW GLASS              |                             |
| ELC-0816   | HEATER, 350W 240V 200 series               |                             |
| SUB-0826   | VALVE DRIVE MOTOR ASSY- 10V DC             |                             |
| RPL-0745   | JANDY VALVE SEALS                          |                             |
| SUB-1108   | COVER SHEET                                |                             |
| MSC-0586   | KNOB BLACK FOR RETAINING BAR               | As desired                  |
| ELC-0509   | WATER LEVEL SENSOR                         |                             |
| MSC-0670   | NET                                        |                             |
| MSC-0756   | PANEL KNOB                                 |                             |
| SEW-0385   | PILLOW                                     |                             |
| SUB-1011   | PILLOW COVER                               | As desired                  |
| MSC-0742   | PUMP SEALS 200-700 Series                  | As desired                  |
| ELC-0519   | REED SWITCH                                |                             |

#### SUB-0892 PUMP/MOTOR 200-700 Series

ELC-0866 LED Light Strip (Bed 12")

Shipping and Handling Will Be Added To All Orders. Our continuing program of product improvement makes specifications, equipment, model availability, options, color and prices subject to change without notice.

Returned opened unused parts will carry 20% restocking charge, plus a fee for any damaged parts.

Please refer to our standard Terms, Conditions & Warranty.

Parts may be viewed on-line: http://www.hydromassage.com/order-parts.htm

# HydroMassage® External Timer Connection

## WARNING!

## "If electrical wiring & software configuration is done improperly,

## PERMANENT DAMAGE WILL OCCUR"

## WARRANTY & LIABILITY DISCLAIMER

The installation of any device not manufactured or provided directly by JTL Enterprises, Inc. may void all warranties. All service must be performed by a JTL authorized service technician or by an insured/licensed electrician. Please refer to JTL's Terms, Conditions & Warranty policy for additional information, or call our Technical Support department at 727-536-5566.

The following procedure is intended to provide external control over the bed's time function. Compatible external timers are:

- Dollar Accepter
- Token types
- Card Reader
- Other

## <u>WIRING</u>

- 1) Disconnect power to the Dry Hydrotherapy Bed.
- 2) Remove the bed side panels and the electrical box cover.
- 3) Locate the bed Timer terminals labeled GND & INPUT on the circuit board (see Figure 1).
- 4) Loosen cable clamp securing existing cables at the right side of the control box nearest the terminals.
- 5) Reference the timer manufacturer wiring diagrams to locate the two signal wires (Ground & Output Signal) designed to control the Start/Stop functions of the hydrotherapy bed. Determine control type: Closed contacts or Pulse. <u>See Software Configuration for description</u>.
- 6) Route the External Timer cable through the cable clamp along side existing cables.
- 7) Strip the outer cable casing three inches, then strip both wires 1/4". Crimp on 1/4" female push on connectors.
- 8) Connect External Timer wire connector identified as Ground to the GND terminal on the circuit board.
- 9) Connect the External Timer Output Signal wire connector to the INPUT terminal on the circuit board.
- 10) Carefully pull back the timer cable through the cable clamp until the stripped edge of the outer casing is even with the existing wires. Then retighten clamp. Do not over tighten.
- 11) Replace the electrical box cover & screws and replace the side panels.

# HydroMassage® Software Configuration for Using an External Timer Control

Enter the Administrator area by holding down the Stop button on the Touchscreen for 5 seconds then enter the Administrator code 120700.

- 1. Select "Operational Mode".
  - A. Closed Contacts: See figures 1 & 2. The bed runs as long as the contacts in the external timer are closed. Consult timer manufacturer to meet the "CONTINUITY ONLY NO SUPPLIED VOLTAGE" requirements of the INPUT & GND terminals located on the hydrotherapy bed main circuit board. If you are using the closed contact mode, the user will not see the time remaining on the Touchscreen clock or hand held controller.
  - B. **Pulse: "Preferred Configuration"** The actual time session remaining will appear on the screen. See figure 1 for wiring. The bed will run for the value in minutes set in the "**Value:** area multiplied by the pulses it receives from the external timer.
- 2. Set "**Pulse Value**" if Pulse timer was selected above. This is the amount of time in minutes each pulse is worth that the external timer sends to the bed. Set this value from 1-60 minutes.
- 3. Set "Maximum Session: to limit the maximum length of a session. Set this value from 1-60 minutes.

# The timer must not send voltage directly to the circuit board. Doing so will damage the board and void the warranty. See Figure 2 for timer with voltage.

# HydroMassage® External Timer Connection Diagram

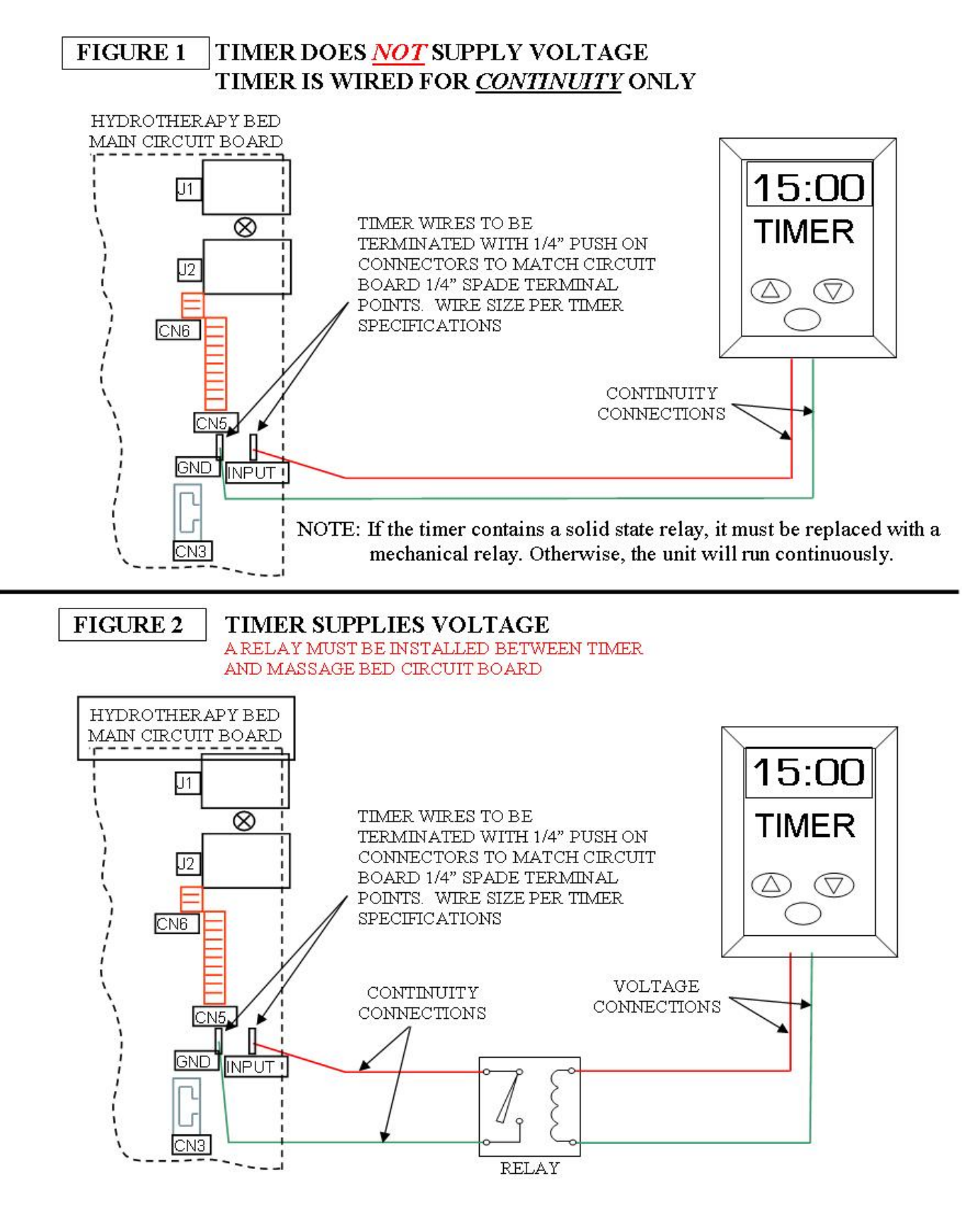

HydroMassage Owner's Manual, Revision 05-10-15 JTL Enterprises, Inc 1-727-536-5566 • www.HydroMassage.com Page 62 of 67

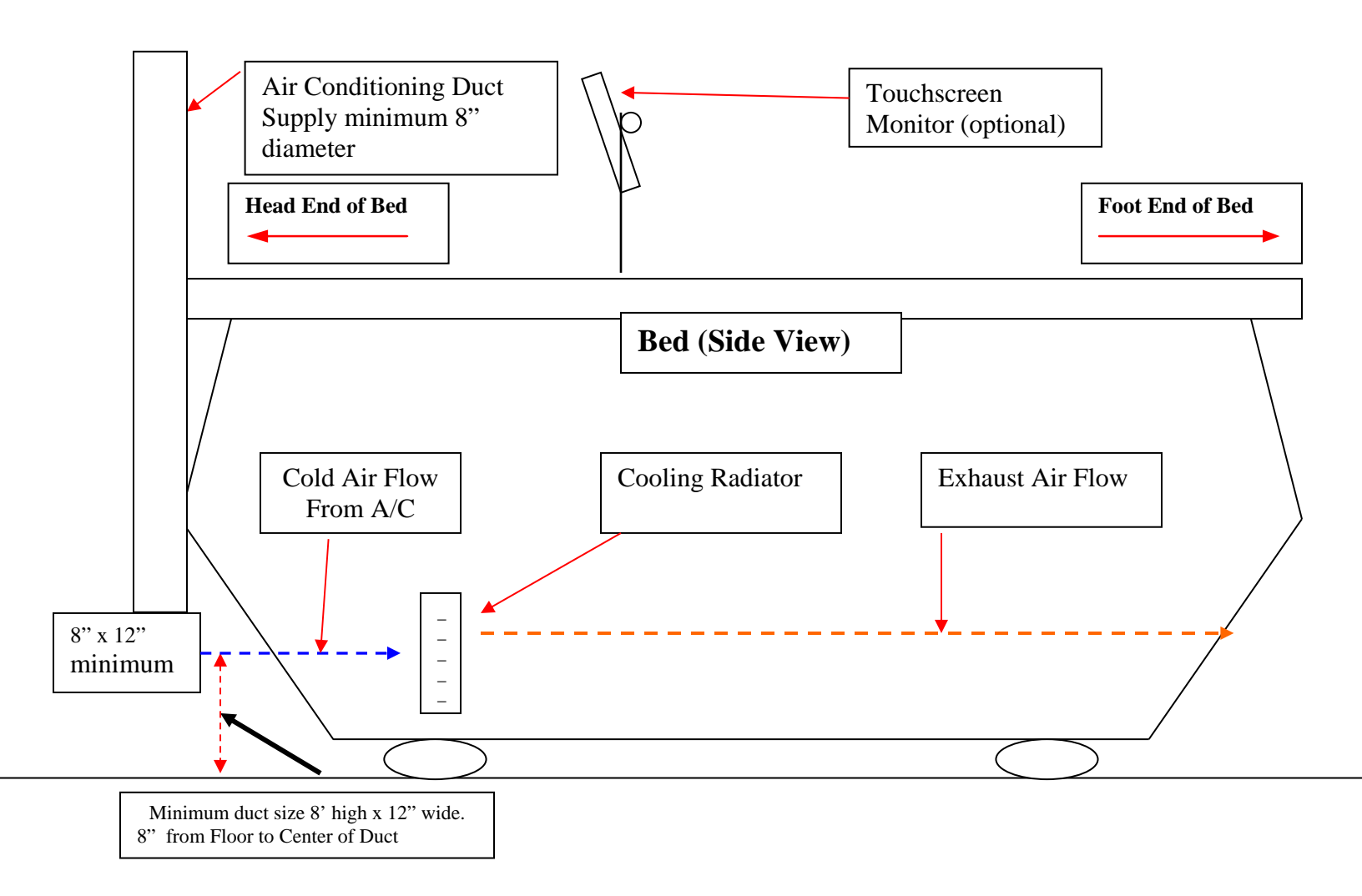

\* If your HydroMassage bed has an internal cooling system and you are installing it in a room less then 1600 sq ft, you may need to install an additional air conditioning duct at the head of the bed with a thermostat in the same room as shown in the diagram above.

# HydroMassage® Chimney / External Cooling System Heat Exhaust

(Optional for 320, 350, 500, and 700 Series)

# **Cooling Unit Installation Option: External Cooler Vent**

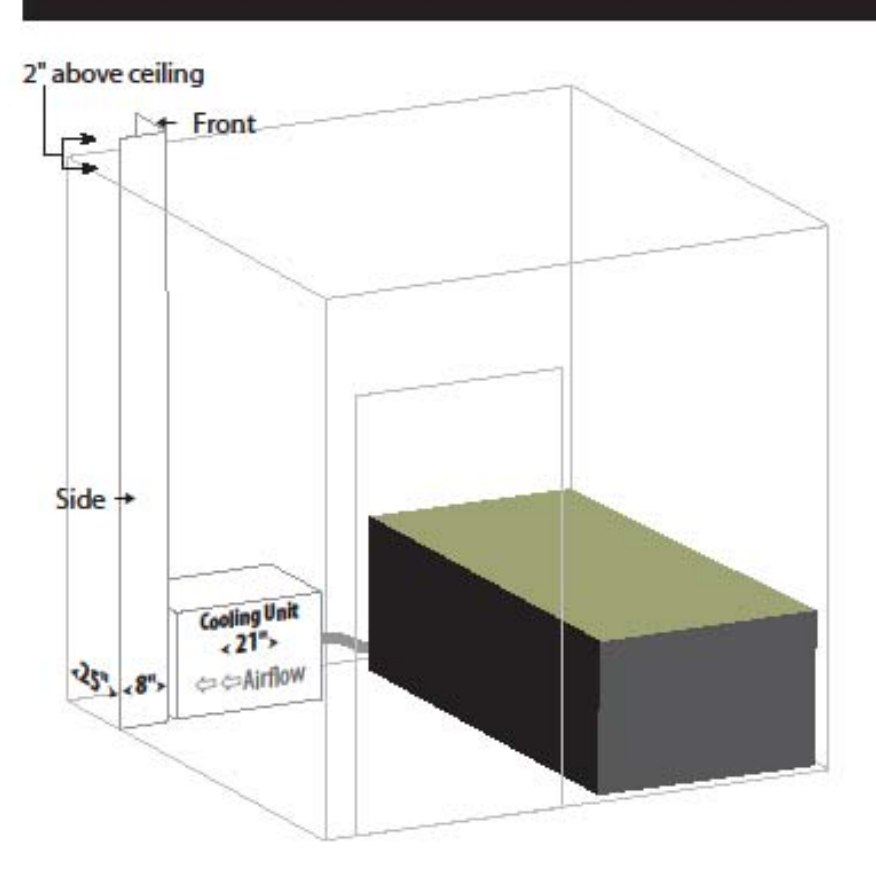

To remove the heat in the room generated from the HydroMassage, we recommend fabricating an external cooler vent for the external cooler.

The minimum total cubic feet above the ceiling is 1500 cubic feet (Length x Width x Height).

Cost of construction: \$20-\$60 for materials plus labor

\* Check with your contractor to ensure you're using the proper materials to meet your local building code

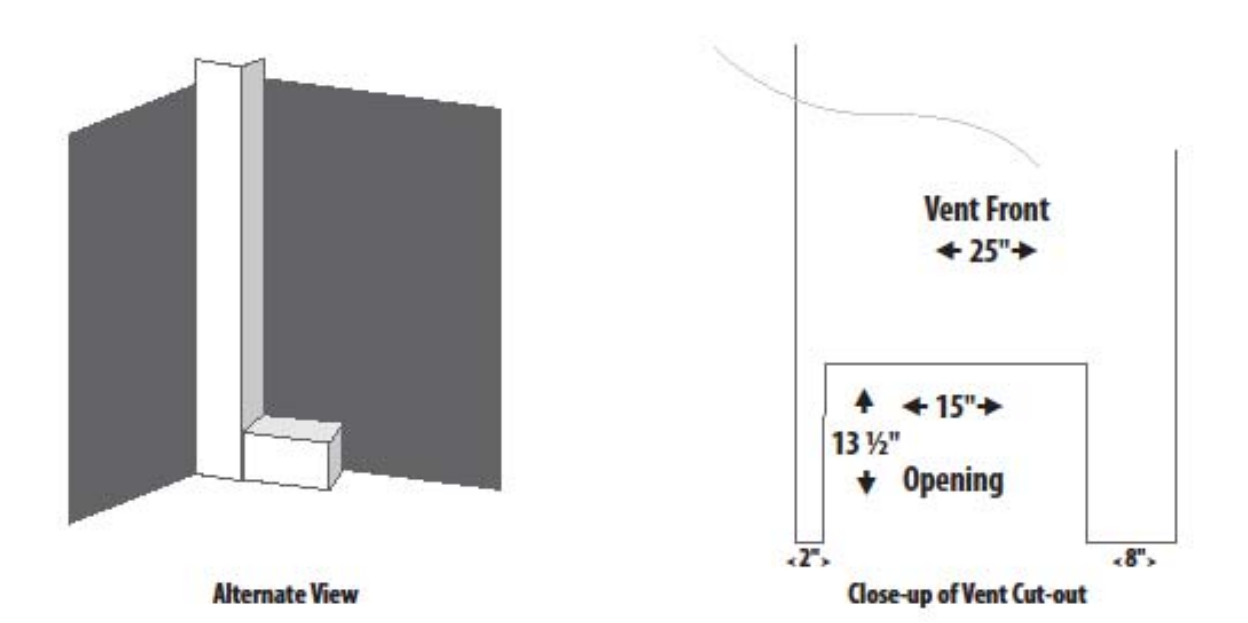

HydroMassage Owner's Manual, Revision 05-10-15 JTL Enterprises, Inc 1-727-536-5566 • www.HydroMassage.com Page 64 of 67

## HydroMassage External Cooling System

Installation above HydroMassage Room

#### Overview / Need for Cooling System:

When HydroMassage beds are installed in a private room <u>without</u> a large supply of cold air, an additional external cooling system is required in order for the beds to be operated all day long without any risk of overheating.

#### System Specifications:

- Dimensions: 21" L x 19" W x 14-1/2 H
- Weight: 75 lbs
- Electrical Supplied from HydroMassage Unit (does not require an additional electrical outlet)

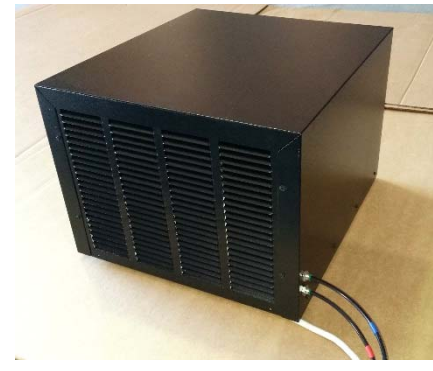

## Room Design Considerations:

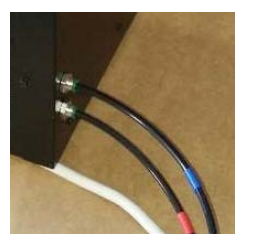

The cooling system is connected to the massage bed via one electrical cord and two small 1/4" tubes (the tubes enter the unit from the side and need 5" of clearance). This allows for installation of the cooling system in several different locations up to 20' away from the massage bed including above the room (ceiling), below the room (basement), or in an adjacent room or space.

If the cooling system will be installed directly above the room (suspended in the same manner as an air handler), two <sup>3</sup>/<sub>4</sub> conduits should also be installed for both the tubing and electrical cord; terminating at single gang boxes near the foot end of the bed. Make sure to include pull strings in the conduits. For liability purposes, HydroMassage technicians are not permitted to install the cooling system above the room. Please contact your general contractor to ensure this is completed properly and to local building and electrical code.

\*IMPORTANT: The external cooling system will vibrate very slightly while in us cooling system is installed on a platform above the room, it is necessary to secure it to the platform to prevent it from moving and potentially falling (ex. adding a lip around the perimeter of the platform, using straps to secure the cooling system, etc).

Please call the HydroMassage Technical Support department at 727-536-5566 x 2515 with any questions concerning the external cooling system.

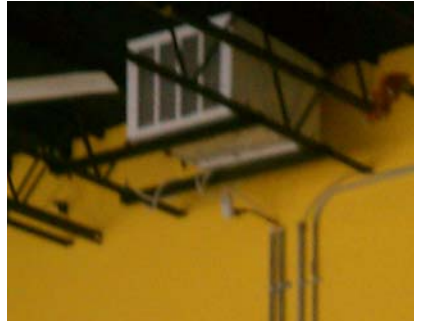

Cooling system above massage room. Power cord and water lines connect to bed.

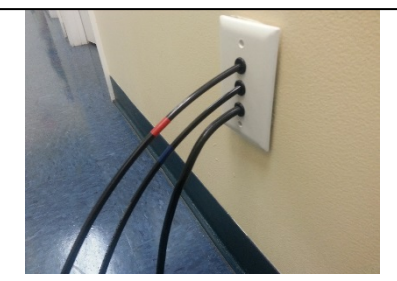

# HydroMassage Maintenance Schedule

### Weekly:

- 1. Reboot the HydroMassage (instructions below).
- 2. Clean waterproof cover sheet according to your normal cleaning procedures for all other equipment.

## Every 3 Months:

- Add Defoamacide to ensure the water pressure stays consistent and clean. \*\*ONLY USE HydroMassage Defoamacide.\*\*
- 2. The Defoamacide and Fill Tube will be attached to the frame at the foot of the bed. Unscrew Breather Elbow, screw in Fill Tube, and add Defoamacide. Replace Breather Elbow when finished.
  - a. Add 2 teaspoons with 2 gallons distilled water if LESS than 30 massages per day usage
  - b. Add 2 teaspoons with 3 gallons distilled water if MORE than 30 massages per day usage.

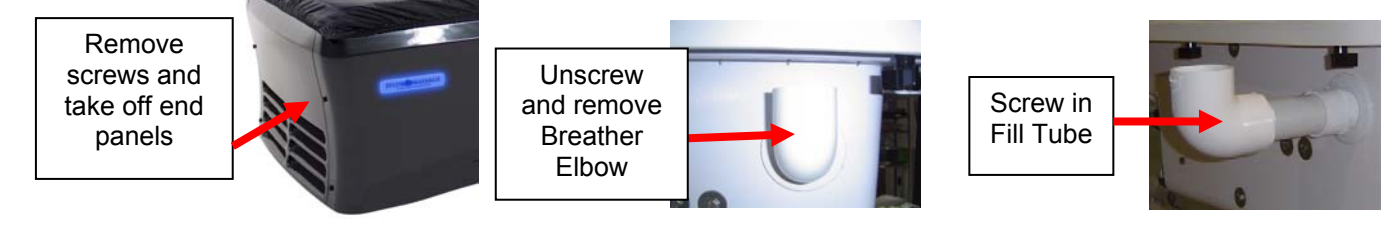

- 3. Check Touchscreen pivot screws (2). Tighten with 5/32 hex key wrench if needed to secure Touchscreen in place. Do not over tighten (restricts the motion of the Touchscreen).
- 4. Grease the Touchscreen connecting post. Remove the Touchscreen arm from the mount on the side of the bed. Clean with scotch bright pad and alcohol wipe. Apply synthetic grease with PTFE Teflon, and re-insert back into arm mount.

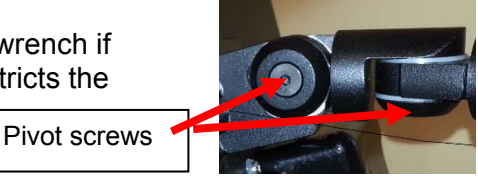

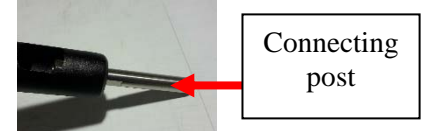

#### Every 12 Months:

- Drain and clean bed. Replace the distilled water and add 2 teaspoons of Defoamacide. Instructions included both in the manual and on-line at this link: <u>http://www.hydromassage.com/customer-installation.htm</u>
  - a. Add 25 gallons if your HydroMassage averages LESS than 30 massages / day
  - b. Add 30 gallons if your HydroMassage averages MORE than 30 massages / day
- 2. Replace the rubber barrier. Call 727-536-5566 for assistance
- 3. Vacuum dust from external or cooling system intake (every 4-6 months if needed).

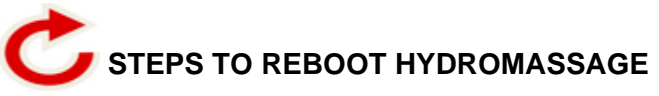

- 1. Unplug the HydroMassage 220V electrical cord from wall outlet
- 2. Shut down / turn off the Touchscreen monitor by pressing the blue power button (Top back right-hand corner of the Touchscreen)

|              |                   | 7 X X X                                                         |
|--------------|-------------------|-----------------------------------------------------------------|
| HydroMassage |                   |                                                                 |
|              |                   | VIDEOS                                                          |
|              |                   | MUSIC                                                           |
| 201          |                   | GAMES                                                           |
| PRESSURE     | SPEED TIME REMAIN |                                                                 |
|              |                   | Give the Gift<br>of Massager                                    |
|              |                   | Hydrositessay or SM Constitution<br>Second Second Second Second |
| POLSKI       |                   |                                                                 |

- 3. Reboot the Touchscreen by pressing the blue power button again, and wait for the HydroMassage software to automatically load on the Touchscreen monitor
- 4. Once the HydroMassage software loads on the Touchscreen, and only after you see a "Establishing Communication" box pop-up, plug the HydroMassage 220V electrical cord back into the wall outlet.

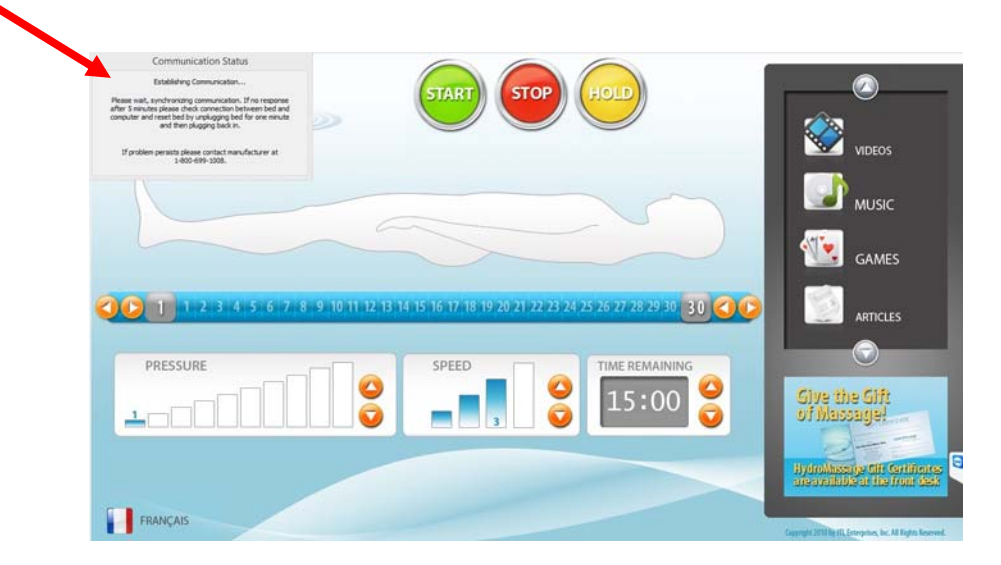

5. Wait approximately 45 seconds to finish initializing. Call Tech Support with any questions.